## BAB V

## **IMPLEMENTASI DAN PENGUJIAN SISTEM**

### 5.1 IMPLEMENTASI SISTEM

Implementasi merupakan hasil dari tampilan rancangan yang telah di desain sebaik mungkin berdasarkan menu – menu dan form yang telah dirancang pada bab sebelumnya. Hasil implementasi untuk rancangan aplikasi administrasi kependudukan pada Kantor Desa Rantau Puri Kabupaten Batanghari dapat dilihat pada form hasil implementasi input dan output d bawah ini :

## 5.1.1 Implementasi Rancangan Output (Keluaran)

Implementasi tampilan *output* merupakan tampilan dari keluaran pada aplikasi administrasi kependudukan pada Kantor Desa Rantau Puri yang telah dirancang. Berikut adalah tampilan output dari sistem yang telah dirancang :

1. Tampilan Halaman Beranda

Tampilan halaman beranda merupakan tampilan awal program sebelum program itu dijalankan. Tampilan halaman beranda dapat dilihat pada gambar berikut 5.1 berikut ini:

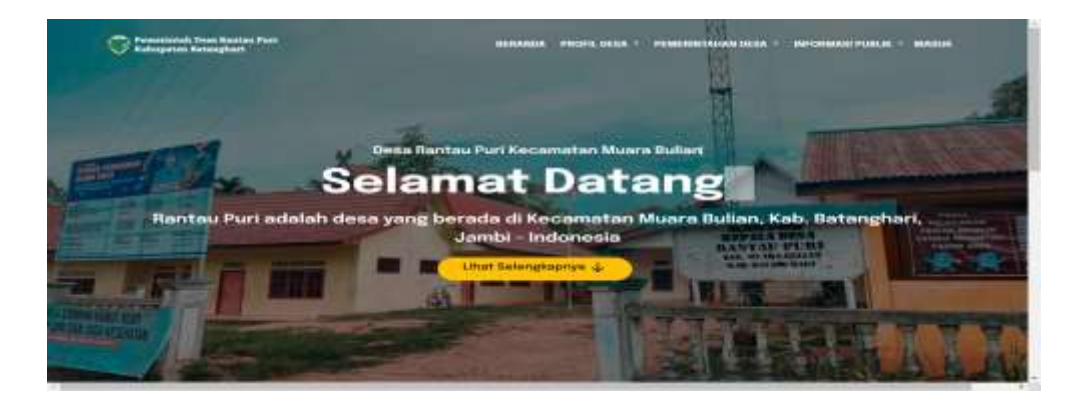

Gambar 5.1 Tampilan Halaman Beranda

2. Tampilan Output Surat Domisili

Tampilan Output Surat Domisili merupakan tampilan hasil form surat domisili yang telah di input. Tampilan halaman *output* surat domisili dapat dilihat pada gambar 5.2 berikut ini :

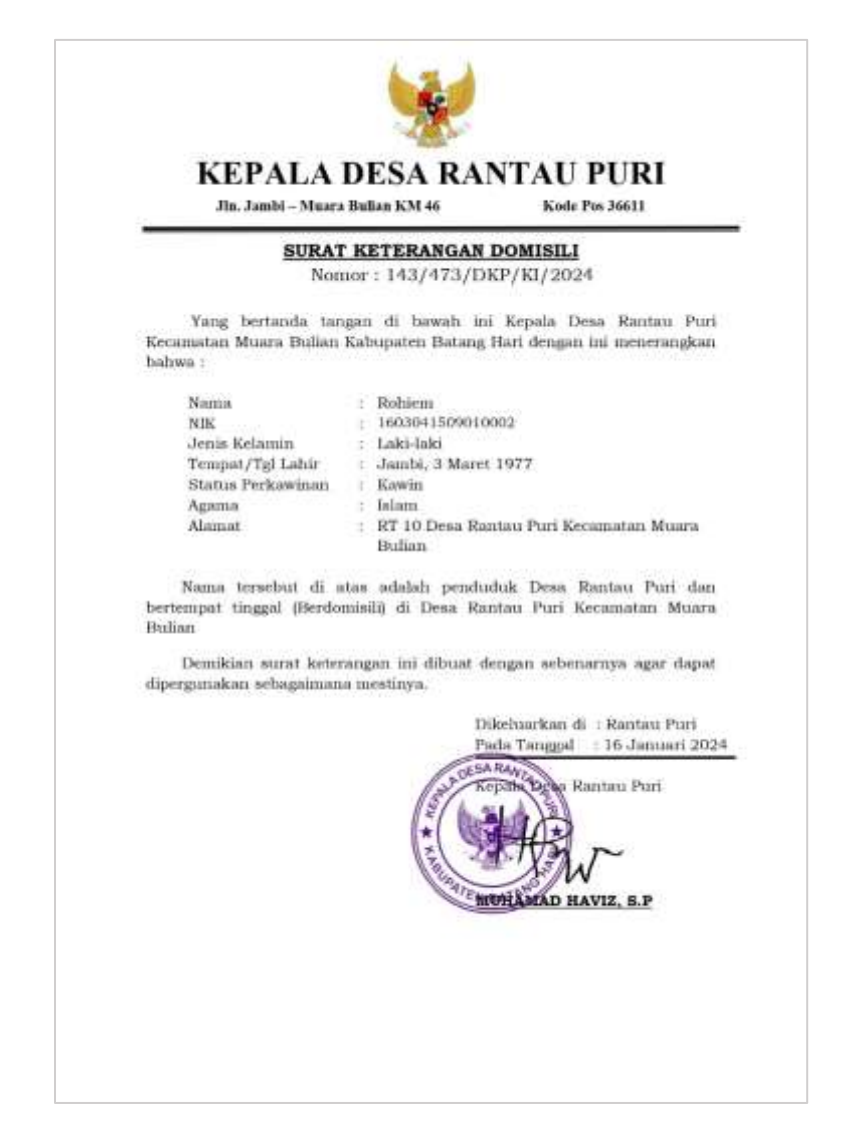

Gambar 5.2 Tampilan Halaman Output Surat Domisili

3. Tampilan Output Surat Berkelakuan Baik

Tampilan *Output* Surat Berkelakuan Baik merupakan tampilan hasil form surat berkelakuan baik yang telah di input. Tampilan halaman *output* surat berkelakuan baik dapat dilihat pada gambar 5.3 berikut ini :

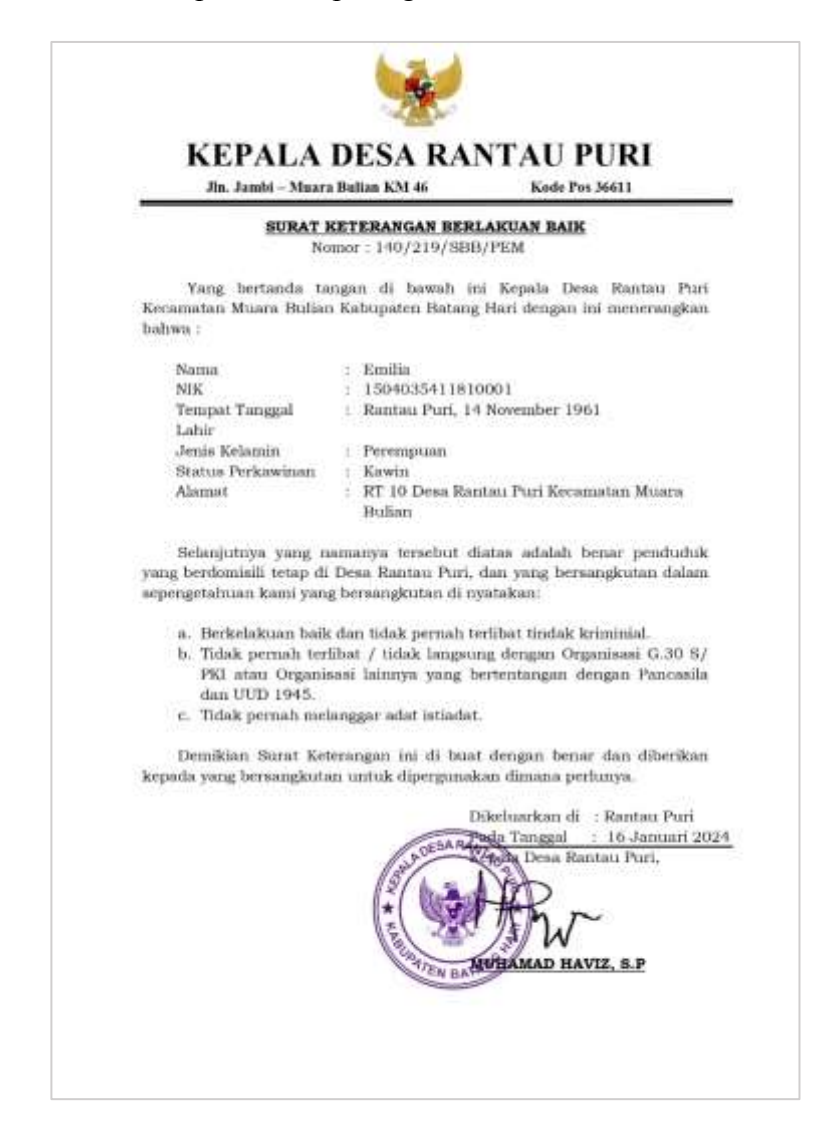

Gambar 5.3 Tampilan Halaman Output Surat Berkelakuan Baik

4. Tampilan Output Surat Keterangan Tidak Mampu

Tampilan *Output* Surat Keterangan Tidak Mampu merupakan tampilan hasil form surat ekonomi lemah yang telah di input. Tampilan halaman *output* surat keterangan tidak mampu dapat dilihat pada gambar 5.4 berikut ini :

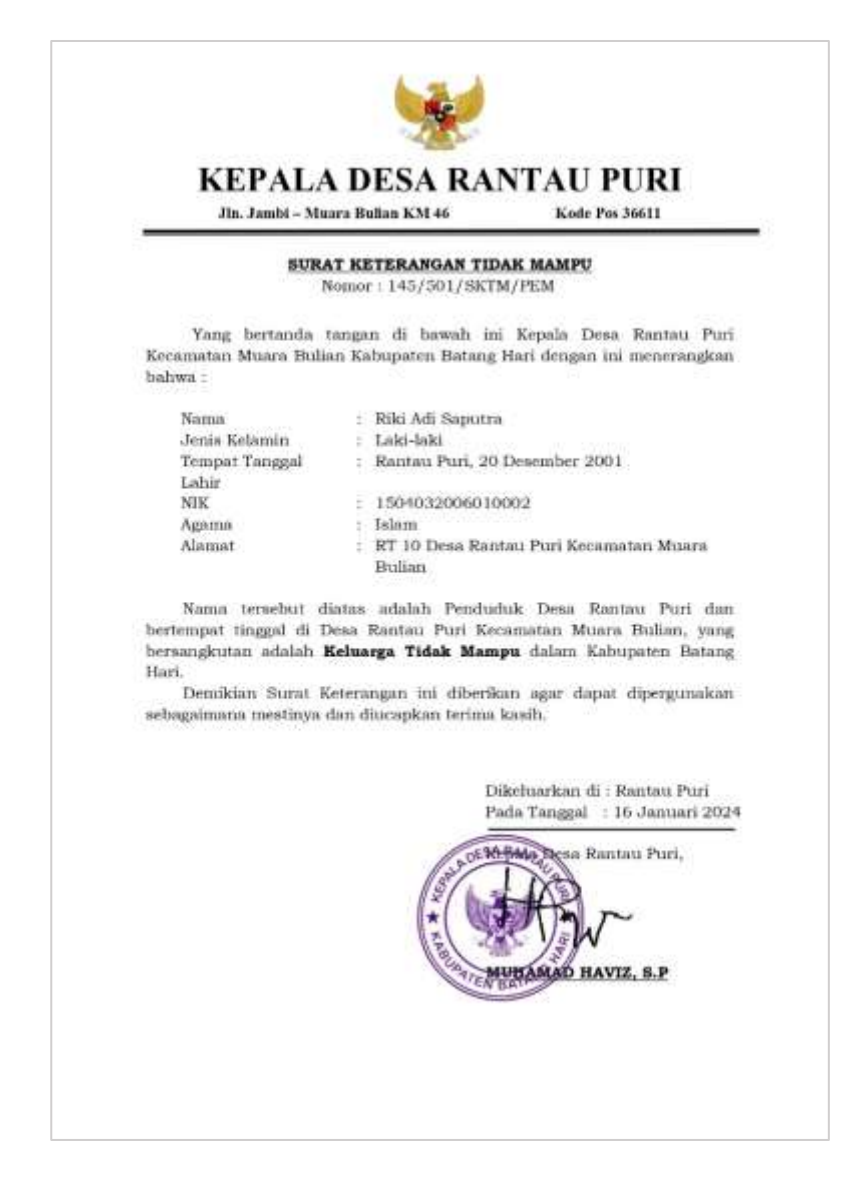

Gambar 5.4 Tampilan Halaman Output Surat Tidak Mampu

5. Tampilan Output Surat Belum Menikah

Tampilan *Output* Surat Belum Menikah merupakan tampilan hasil form surat belum menikah yang telah di input. Tampilan halaman *output* surat belum menikah dapat dilihat pada gambar 5.5 berikut ini :

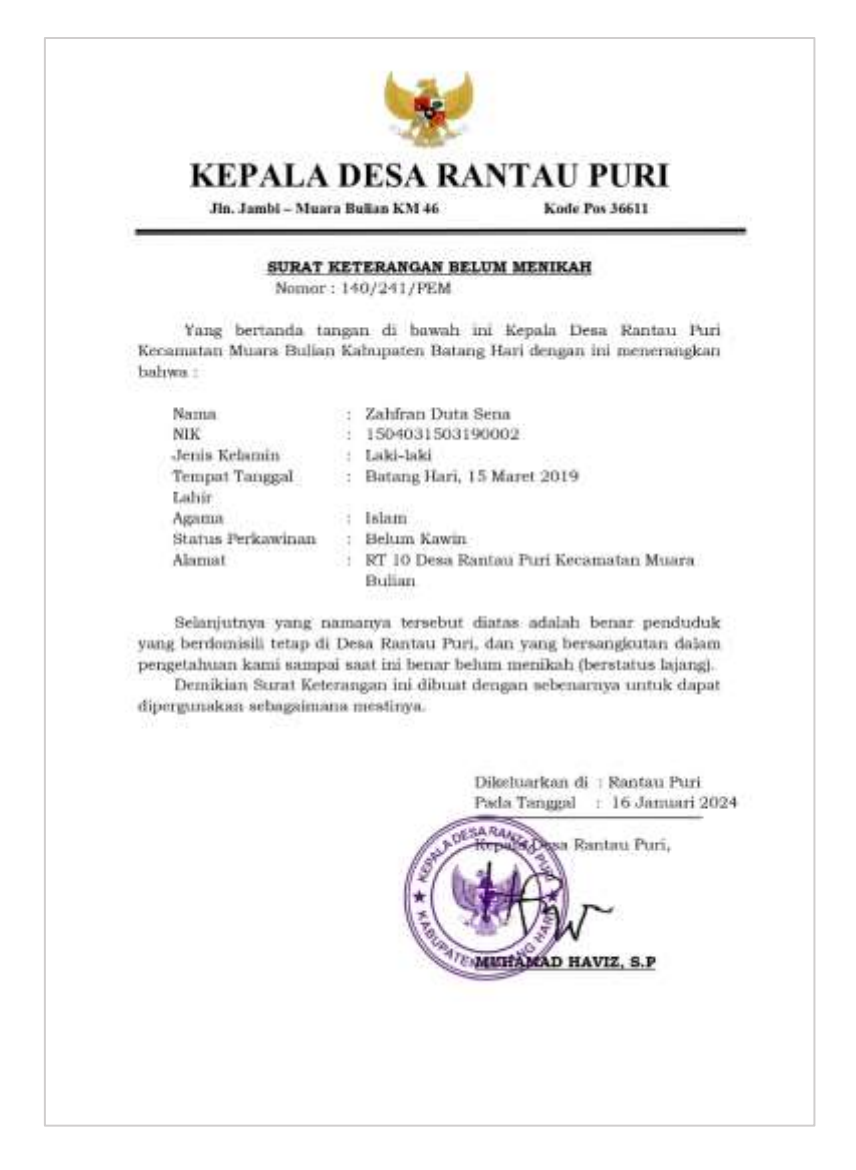

Gambar 5.5 Tampilan Halaman Output Surat Belum Menikah

6. Tampilan Output Surat Kehilangan

Tampilan *Output* Surat Kehilangan merupakan tampilan hasil form surat kehilangan yang telah di input. Tampilan halaman output surat kehilangan dapat dilihat pada gambar 5.6 berikut ini :

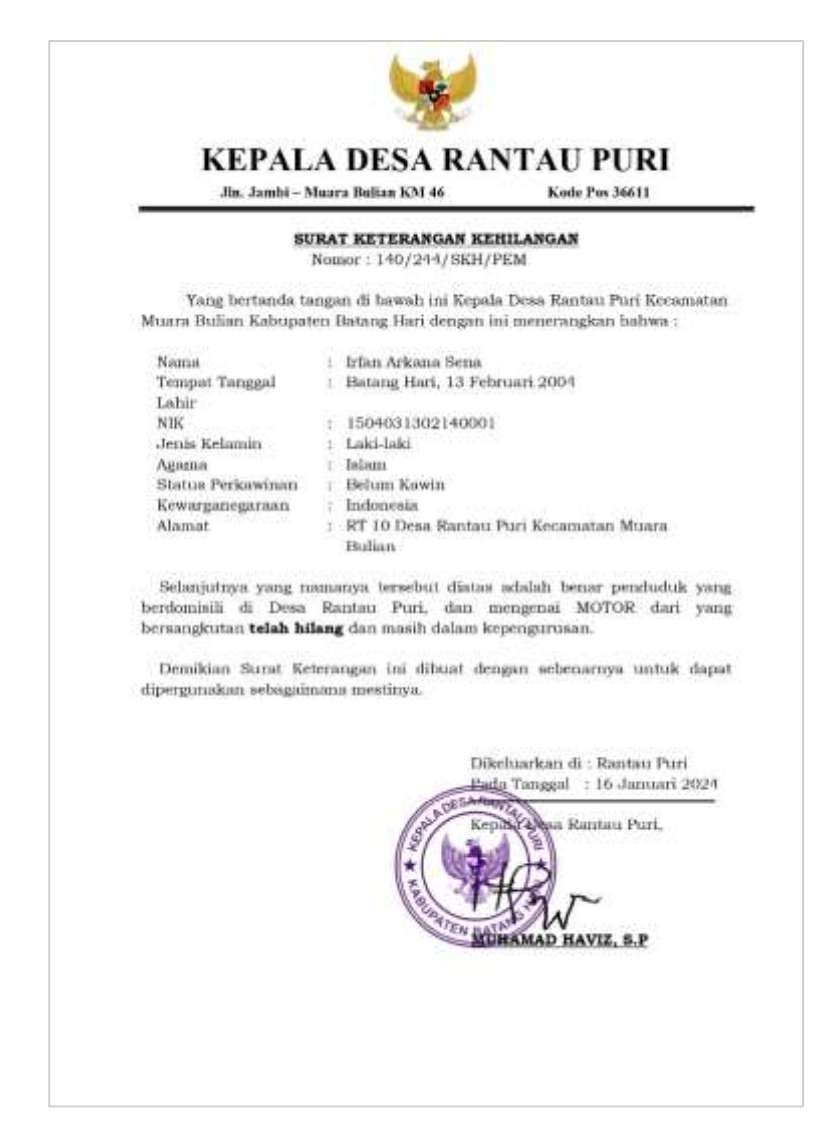

Gambar 5.6 Tampilan Halaman Output Surat Kehilangan

7. Tampilan Output Surat Pekerjaan Orang Tua

Tampilan *Output* Surat Pekerjaan Orang Tua merupakan tampilan hasil form surat pekerjaan orang tua yang telah di input. Tampilan halaman *output* surat pekerjaan orang tua dapat dilihat pada gambar 5.7 berikut ini:

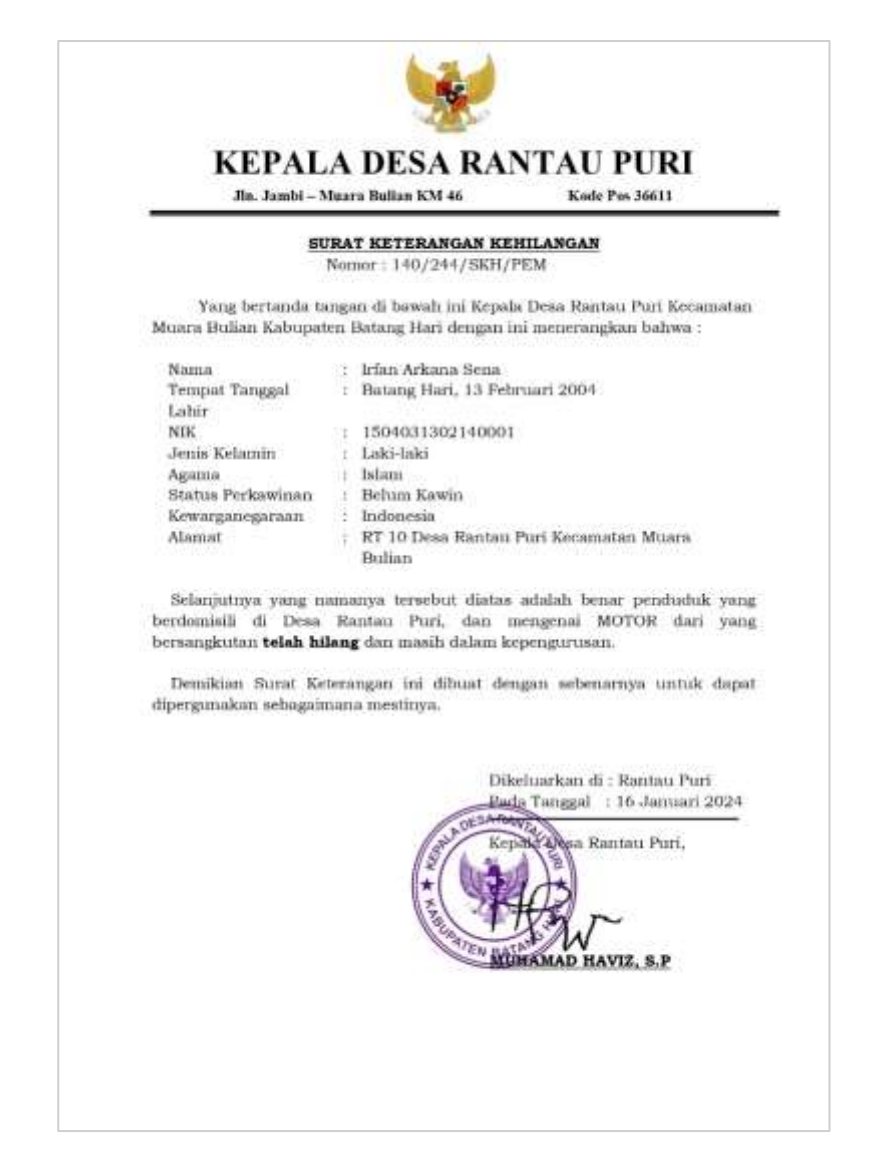

Gambar 5.7 Tampilan Halaman Output Surat Pekerjaan Orang Tua

8. Tampilan Output Surat Keterangan Usaha

Tampilan *Output* Surat Keterangan Usaha merupakan tampilan hasil form surat keterangan usaha yang telah di input. Tampilan halaman output surat keterangan usaha dapat dilihat pada gambar 5.8 berikut ini :

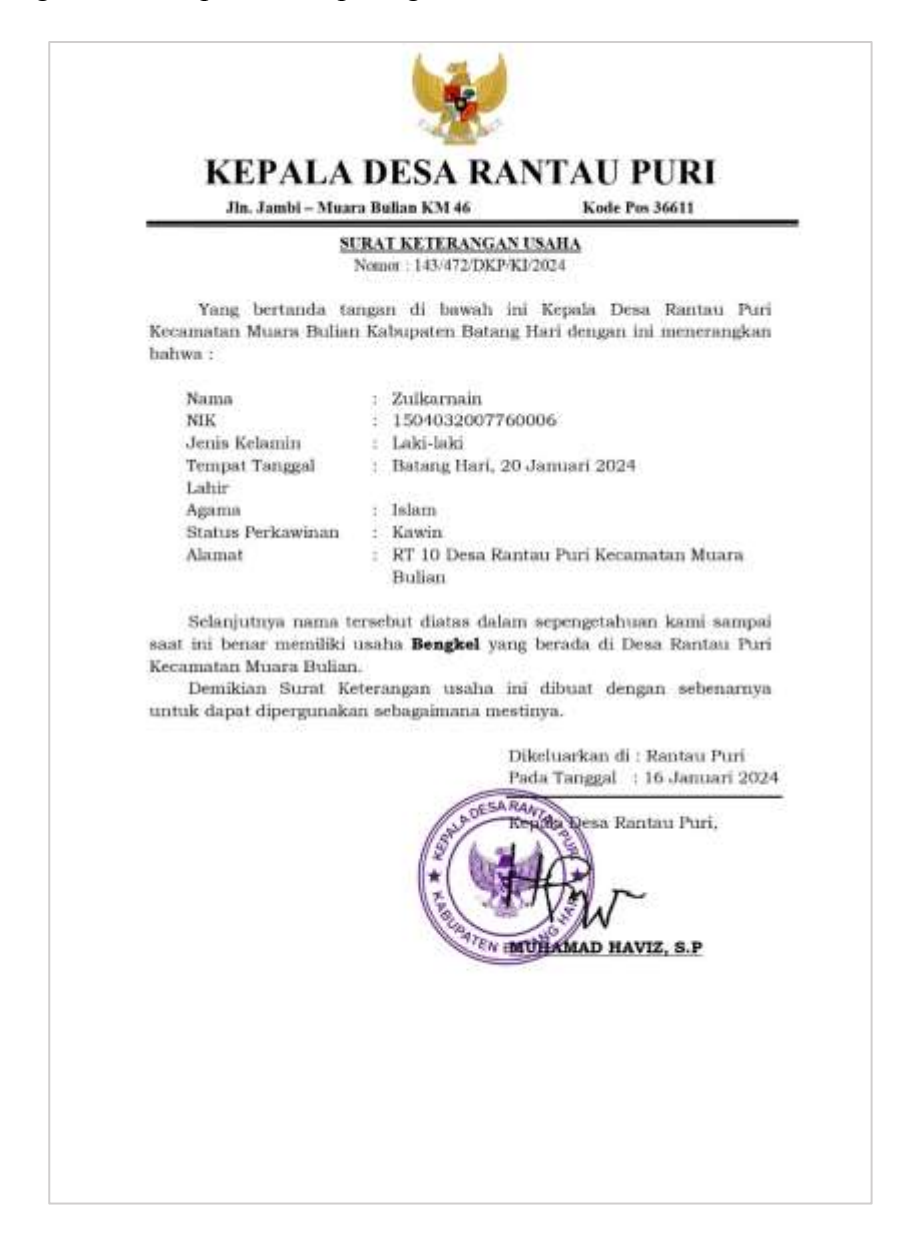

Gambar 5.8 Tampilan Halaman Output Surat Keterangan Usaha

9. Tampilan Halaman Validasi Surat

Tampilan Halaman Validasi Surat merupakan tampilan hasil form surat keterangan usaha yang telah di input. Tampilan halaman output surat keterangan usaha dapat dilihat pada gambar 5.9 berikut ini :

| Dishboard             |     | Validas   | i Surat                                       |                     |               |                                                                    |
|-----------------------|-----|-----------|-----------------------------------------------|---------------------|---------------|--------------------------------------------------------------------|
| ANT                   |     | Hanna / A | Valatarii Staref                              |                     |               |                                                                    |
| Validesi Surat        |     | Daftar    | Validasi Sur                                  | at                  |               |                                                                    |
| Pengajuan Surat Warga |     | Shaw z    | s a entries                                   |                     |               | Can                                                                |
| Buet Sunat            | 252 | No        | Jenia surat                                   | Nomor surat         | Tanggal surat | File                                                               |
|                       |     | Ţ         | Sunit<br>keterangan<br>pekerjaan<br>orwig tue | 145/472/DKP/KI/2524 | 17 Jan 2024   | surat, keterangan, pekerjaan, mang, hua, kades, asd.<br>91-17 pull |
|                       |     | 2         | Surat<br>Domisii                              | sad                 | 16 Jan 2024   | unut donneli Juda Peneria 2024-01-16 pull                          |
|                       |     | Shawing   | 1 to 2 of 2 entr                              | nes .               |               | Downan 🚺 Next                                                      |

Gambar 5.9 Tampilan Halaman Validasi Surat

10. Tampilan Halaman Berita

Tampilan halaman berita merupakan halaman yang menampilkan berita yang telah di input dari login kasi pemerintahan. Tampilan halaman berita dapat dilihat pada gambar 5.10 berikut ini :

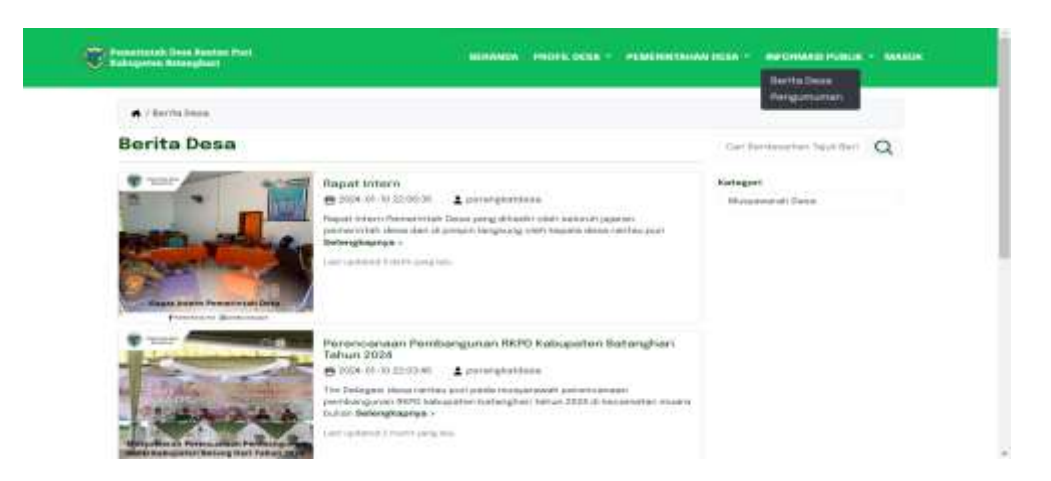

Gambar 5.10 Tampilan Halaman Berita

11. Tampilan Halaman Pengumuman

Tampilan halaman Pengumuman merupakan halaman yang menampilkan pengumuman yang telah di input dari login kasi pemerintahan. Tampilan halaman pengumuman dapat dilihat pada gambar 5.11 berikut ini :

|    | / frequences                                                                                                    | State Annual State                                                                                    |
|----|----------------------------------------------------------------------------------------------------|----------------------------------------------------------------------------------------------------|
| Pe | engumuman                                                                                                    |                                                                                                    |
| ٠  | Program Lingkungan Bertin                                                                                                    |                                                                                                    |
|    |                                                                                                    | g Yan bari dan amar dana, pamanan ar perior, sarta panyak sar tartang pangak dan sampah dan ingkongan |
|    | 1944 (monthly (0.0000) (monthly (monthly (monthl |                                                                                                    |
| =  | Permutahharan Data Penduduk<br>@ 2004-01.10-02.04.40                                                                                                    | 1 perceptation                                                                                        |
|    |                                                                                                    |                                                                                                    |

Gambar 5.11 Tampilan Halaman Pengumuman

#### 12. Tampilan Halaman Dashboard

Tampilan halaman dashboard merupakan tampilan awal pada saat kasi pemerintah login. Tampilan halaman dashboard dapat dilihat pada gambar 5.12 berikut ini :

| Desa Rantau Port<br>Kar, Muara Balian |                                                |                              |               | 🕘 petergkator  |
|---------------------------------------|------------------------------------------------|------------------------------|---------------|----------------|
| III Destriment                        | Selana, 16 Jan 2024   05:<br>Halo perangkatdes | 12.07<br>a, Selamat datang 🤞 |               |                |
| B Data Penduduk                       | Penduduk                                       | Keluarga                     | Surat   Intel | Mutasi I Intel |
| ili Deta Kaluarga                     | 20 T                                           | 2                            | 15            | ÷ 0            |
| 🗉 Data Mutani                         | STATES                                         |                              | -             |                |
| R. Lahin/Masult                       |                                                |                              |               |                |
| i, Wafat/Keluar                       | Penduduk                                       |                              | Mutasi        |                |
| 🖹 Data Surat                          |                                                | -Later                       |               | =              |
| Pengajuan Surat Warga                 | 1 446                                          | • Persignan                  |               |                |
| 2 BAR MAR                             |                                                |                              | 1             |                |
| 1) Data Berita                        |                                                |                              | - 04          |                |
| Kategori Berita                       |                                                |                              |               |                |

Gambar 5.12 Tampilan Halaman Dashboard

## 13. Tampilan Halaman Data Penduduk

Tampilan halaman data penduduk merupakan halaman yang menampilkan data penduduk yang telah di input dan terdapat tombol untuk mendownload data sesuai kebutuhannya. Tampilan halaman data penduduk dapat dilihat pada gambar 5.13 berikut ini :

| Rec. 1                         | Roottaar Puri<br>Vaaana Roottam                                                                       |                                                                                                    |                             |                                 |                                                                                                    |                                             |                                   |                | ۲                       | promptatel                  |
|--------------------------------|----------------------------------------------------------------------------------------------------|----------------------------------------------------------------------------------------------------|-----------------------------|---------------------------------|----------------------------------------------------------------------------------------------------|---------------------------------------------|-----------------------------------|----------------|-------------------------|-----------------------------|
| ita pe                         | nduduk                                                                                                |                                                                                                    |                             |                                 |                                                                                                    |                                             |                                   |                |                         |                             |
| 110                            | lata persiluita                                                                                       |                                                                                                    |                             |                                 |                                                                                                    |                                             |                                   |                |                         |                             |
| toto ne                        | and which do                                                                                          |                                                                                                    |                             |                                 |                                                                                                    |                                             |                                   |                |                         |                             |
| a man                          |                                                                                                    | and the second second second second second second second second second second second second second second second                                                                                                    | In the local de             | and the second second           | and the second second se |                                             |                                   |                |                         |                             |
| T seems                        | un ventuose 🛛 🖽 i                                                                                     | stanting control 1                                                                                                    | Transie and                 | Contraction of the local data   | edhered.                                                                                                    |                                             |                                   |                |                         |                             |
|                                |                                                                                                    |                                                                                                    |                             |                                 |                                                                                                    |                                             |                                   |                |                         |                             |
| Cik untuk                      | e meniampilitan kolomi                                                                                | and the second second s |                             |                                 |                                                                                                    | Constanting Const                           | and the second                    |                | -                       |                             |
| Cik untui<br>Ciccura (C        | remangilian kolons<br>Contravio Cress C<br>Contravio Cress C                                          | negen Life Tergentlike                                                                                                    | (Inconstantions)            | 0 (222) <b>Card</b> (0          | Gitteren Diet                                                                                                    | (Margaritegan) (Press                       |                                   | Peksegerer)    | -                       |                             |
| tik untuk<br>teren (<br>bow st | k minimpilian kelons<br>Contractor Cross C<br>Contractor Contractor<br>A entried                      | named in Constant State                                                                                                    | a Wage                      | 0 (200) (200) (2                | Con Cabarara Datab                                                                                                    | Chinas (Insura), Crock                      |                                   | 71 barrier     | COLUMN T                | •                           |
| bow 15                         | A minimpilian koloni<br>A minimpilian koloni<br>A minimi<br>Ne KTP                                    | Nama Lengkap                                                                                                    | Agains                      | Tempet Lahir                    | Tanggal Lahir                                                                                                    | Jenis Kelamin                               | Distion                           | RT             | RW                      | Wargs                       |
| ibov vi                        | MannampHan Israel C<br>Control (Stat) (Stat)<br>4 entries<br>Ne KTP<br>Can No KTP                     | Nama Lengkap                                                                                                    | Agama<br>Cetting            | Tempet Lahir :<br>Cat Tempet La | Tanggal Lahir<br>Carl Seguel Lahir                                                                                                    | Jenia Kalamin<br>Certiere kaleri            | Distan<br>Cat Dis                 | RT<br>Ca       | RW (                    | Wargs<br>Carl He            |
| Ne i                           | menungelikan kolons<br>Destination (nac) (<br>A entried<br>No KTP 1<br>Carths ITP<br>1504001503190002 | Nama Langkap<br>Can Harry Langkap<br>Zahitran Data<br>Sena                                                                                                    | Againa<br>Cei ngo<br>bilare | Tempet Lahir<br>Cat Tempel La   | Tanggal Lahir<br>Cair Yanggal Lahir<br>da115-05-15                                                                                                    | Jenie Kelamin<br>Gestame kelami<br>Lakt-bas | Distin<br>Cat Dis<br>Dance<br>III | nt<br>RT<br>20 | <b>RW</b><br>Call<br>03 | Wurgs<br>Carl He<br>Indones |

Gambar 5.13 Tampilan Halaman Data Penduduk

## 14. Tampilan Halaman Data Keluarga

Tampilan halaman data keluarga merupakan halaman yang menampilkan data keluarga yang telah di input dan terdapat tombol untuk mendownload data sesuai kebutuhannya. Tampilan halaman data keluarga dapat dilihat pada gambar 5.14 berikut ini :

| Dese Rentes Puri<br>Ket. Muara Bellen                      |                |                                                                                         |                      |                        |        | 🛞 perangkahikea |
|------------------------------------------------------------|----------------|-----------------------------------------------------------------------------------------|----------------------|------------------------|--------|-----------------|
| Deshiboard                                                 | Data k         | eluarga<br>Del bluege                                                                   |                      |                        |        |                 |
| Dote Kelasupa                                              | Data.          | reluarga                                                                                |                      |                        |        |                 |
| woter<br>Cons Mutasi<br>S. Lafic/Masuk<br>S. Walart/Kolsan | Kik un<br>Show | thati Xolonga bars 🗈 🗈<br>uk menempikan kalam<br>Kontekanan Danta asala<br>10 z. entres | Delantices Date Date | ankaad PER: Creak Lang | Can    |                 |
| Data Sunst                                                 | No :           | No KK                                                                                   | Kapala keluarga      | Jumlah anggota         | Ostail | Akat            |
| 2 Pengajuan Surat Warga                                    |                | Gel Re LIT                                                                              | Geri Repata kelianga | Calibrian argums       |        |                 |
| 🗐 Buet Survi                                               | 1              | 15234031009120014                                                                       | Zubamain             | 4 Orang                | •      | Ibm Heat        |
| 🗈 Data Berita                                              | 2              | 1504031701190008                                                                        | Rahsem               | 3 Drang                | 0      | Usin History    |
| 🖉 Kategori Berita                                          | Showin         | g 1 to 2 of 2 antries                                                                   |                      |                        | Pre    | einar 1 Marti   |

Gambar 5.14 Tampilan Halaman Data Keluarga

15. Tampilan Halaman Data Mutasi

Tampilan halaman data mutasi merupakan halaman yang menampilkan data mutasi yang telah di input dan terdapat tombol untuk mendownload data sesuai kebutuhannya. Tampilan halaman data mutasi dapat dilihat pada gambar 5.15 berikut ini :

| Dava Rantau Puri<br>Kec. Muana Balian | E       |                                 |                |                      |                | ۲          | monghants  |
|---------------------------------------|---------|---------------------------------|----------------|----------------------|----------------|------------|------------|
| Dishirperd<br>Visini                  | Data M  | lutasi<br><sub>Deta Mulae</sub> |                |                      |                |            |            |
| E Data Penduduk<br>E Data Kekuarga    | Datto   | Data Mutasi                     |                |                      |                |            |            |
| E Data Mutali                         | Show    | ic 4 ontries                    | mioad Deta 🔹 D | ter Kod FDF          | Cette Languing | Call       |            |
| Unber/Masua                           | No -    | NIK                             | Name Lengkap   | Junia Mutazi         | Tanggal Mutasi | Keterangan | A          |
| ut                                    | t       | 1584033112600015                | M: Settp       | Kalbuer              | 2024-01-19     | Keluer     | Chair Hap  |
| Deta Surat                            | 2       | 1504033112600015                | M.Sartip       | Manuzk               | 2024-01-30     | Manuk      | Sherr Pre- |
| Pengapaan Surat Werga                 | 1       | 1191-922-993-953-953-95         |                |                      | 572 * 2 * 3 F  |            |            |
| Buat Surat                            | Showing | g 1 to 2 of 2 entries           |                |                      |                | Previous   | 1 Next     |
| Data Berita                           |         |                                 |                |                      |                |            |            |
| C. Marine I. Marine                   |         |                                 | Capyria        | Prz C 2023 All Right | a Resorved     |            |            |

Gambar 5.15 Tampilan Halaman Data Mutasi

#### 16. Tampilan Halaman Akun Pengguna

Tampilan halaman akun pengguna merupakan halaman yang menampilkan akun pengguna yang telah di input dan terdapat tombol untuk mendownload data sesuai kebutuhannya. Tampilan halaman akun pengguna dapat dilihat pada gambar 5.16 berikut ini :

| Dese Baster Pari<br>Kec. Muara Bullan                     |            |                                                                                                    |                        |                     | () permagnation |
|-----------------------------------------------------------|------------|----------------------------------------------------------------------------------------------------|------------------------|---------------------|-----------------|
| 💷 Data Mutasi                                             | Akun i     | Pendouna                                                                                                    |                        |                     | _               |
| % LaNoManak                                               | Providence | nari ( Akuti Partuspana                                                                                                    |                        |                     |                 |
| 5. Watat/Keluar                                           |            |                                                                                                    |                        |                     |                 |
| (We)                                                      | Dofta      | r Akun Pengguna                                                                                                    |                        |                     |                 |
| Data Sarat                                                |            | and the second second se | CONVERSION D           |                     |                 |
| Pengajuan Sunat Warga                                     |            | most penggune                                                                                                    | Cond Contra            |                     |                 |
| Buet Suret                                                | Show       | 25 ¢ entries                                                                                                    |                        | Cett                |                 |
| ANNA JEMEN BORTA.                                         | No 1       | Username                                                                                                    | Email                  | Status              | Akai            |
| Duta Berita                                               |            | perangkatidesa                                                                                                    | decetomaticom          | E22010              | Titles I Press  |
| Kategori Borita                                           |            | Contraction of the                                                                                                    |                        | Construction of the | -               |
| NAMES OF TAXABLE PARTY OF TAXABLE PARTY OF TAXABLE PARTY. | ×          | repationera                                                                                                    | topalaitesa Erroad com | (C. Ante)           | Libel Pape      |
| Pengumanan                                                |            | 1504031503190002                                                                                                    | Zahranutlin@gmail.com  | CC AND              | tabala Anapatri |
| COLL MUN                                                  |            |                                                                                                    |                        |                     |                 |
| m. Alcan Peripguna                                        | Showin     | g 1 to 3 of 1 entries                                                                                                    |                        | P1                  | evenue 11 feast |
|                                                           |            |                                                                                                    |                        |                     |                 |

Gambar 5.16 Tampilan Halaman Akun Pengguna

17. Tampilan Halaman Data Surat

Tampilan halaman data surat merupakan halaman yang menampilkan data surat yang telah di input dan terdapat tombol untuk mendownload data sesuai kebutuhannya. Tampilan halaman data surat dapat dilihat pada gambar 5.17 berikut ini :

| Desa Rantau Puri<br>Kaci Muara Balan |            |                      |                                                                                                    |                 | (2) prosperitors                                 |
|--------------------------------------|------------|----------------------|----------------------------------------------------------------------------------------------------|-----------------|--------------------------------------------------|
| Deshboerd                            | Data su    | ırat                 |                                                                                                    |                 |                                                  |
| Analitum.                            | Adarts (.) | Artu sarati.         |                                                                                                    |                 |                                                  |
| Data Penduduk                        |            |                      |                                                                                                    |                 |                                                  |
| B Data Kelkarga                      | Daftar     | Data surat           |                                                                                                    |                 |                                                  |
| AUTON .                              | C-market   | these a              | Desident Day                                                                                                   | inviting DOI    | Color Linearian                                  |
| Data Mutani                          |            |                      | The second second second second second second second second second second second second second second second s |                 |                                                  |
| S. Labir/Masul                       | 200m 1     | s entres             |                                                                                                    |                 | Carr                                             |
| S. Wafat/Kellaar                     | No +       | Jenis surat          | Nomor surat                                                                                                    | Tanggal survit  | File                                             |
| iunur                                | 1          | Scort                | 143/472/DRP/RJ/2024                                                                                            | 16 Jan 2024     | ourst, keterangan usaha, Kabes, Julkamam, 2024-0 |
| 2 Data Surat                         |            | Keterangan<br>Usaha  |                                                                                                    |                 | 16.pdf                                           |
| 🖹 Pengajuan Surat Warga              | 3          | Sant                 | 143/472/DRP/KI/2024                                                                                            | 16 Jun 2024     | sunst, kelerangan, usaha, Zukaman, 2024-01-16 pi |
| Buat Surut                           | <u> </u>   | Keterangan.<br>Usaha |                                                                                                    |                 |                                                  |
| MANAGEMEN DESITA                     | 3          | Supar                | 140/201/589/8894                                                                                               | 16 Juin 2024    | und knowned orkelast seats for \$11.44           |
| t) Ciata Berlita                     |            | keterangan           | Trates (1994) 1988                                                                                             | Contract States | Taputra_2024-01-15 pill                          |
| 🗵 Kategori Berita                    |            | orang bus            |                                                                                                    |                 |                                                  |

Gambar 5.17 Tampilan Halaman Data Surat

### 18. Tampilan Halaman Hasil Pengajuan Surat

Tampilan halaman hasil pengajuan surat merupakan halaman yang menampilkan hasil pengajuan surat yang telah di input dan terdapat tombol untuk mendownload data sesuai kebutuhannya. Tampilan halaman hasil pengajuan surat dapat dilihat pada gambar 5.18 berikut ini :

| Con Sector Education<br>Proce Sector Part                         | =         |                             |                 |              |                     |              |                                 |        |           |
|-------------------------------------------------------------------|-----------|-----------------------------|-----------------|--------------|---------------------|--------------|---------------------------------|--------|-----------|
| Cathorney and                                                     | Pengaju   | ian Surat V                 | Varga           |              |                     |              |                                 |        |           |
| Bi Deta Pantyduk<br>Bi Deta Kalangai<br>Inniaz<br>II. Deta Malant | Dottor    | Pengajuan Si                | arðt Warga      |              |                     |              |                                 | Gel    |           |
| L. LaborQuask                                                     | No -      | Jenie sant                  | Nama Periodices | Nama Langkap | Tanggal Permahonan  | NO We        | Kelurangan                      | Status | And       |
| unet<br>Deda Samet                                                | ÷.        | Suist<br>Runsed<br>Lenses   | Hersleich       | Hamitakah    | alar m-grafació     | maningro     | frequisies<br>program<br>become |        | shatana   |
| Propier Sections                                                  | 10        | NAM<br>Dorohit              | Automi          | Asidona      | 2014/07/12/05 4819  | 102283129621 | Pengipula<br>kredit             | -      | (autor)   |
| Data Berite                                                       | 15        | Surat<br>Bogenimum<br>Bodi  | ridopat         | relat        | 2024-01-52 014709   | WSTRATUS     | (assista                        | -      | Maritane. |
| Estrepai Brits                                                    | <u>90</u> | Sand<br>Keterangan<br>Uhaha | Zahakudhi       | Levente.     | 2004-07-02-01-43.01 | 062287781271 | Startie<br>bengket              | -      | (second)  |
| part on the                                                       | <u>8</u>  | Sunat<br>Termini            | Zahanater       | Literatio    | 3044-04-52-00-3852  | 102107701231 | Wendlaftatary<br>Kekatari       | -      | (Autoria) |
| Marchenggene                                                      | Starry    | THE LATE AND                |                 |              |                     |              |                                 | -      | nd 🚺 best |

Gambar 5.18 Tampilan Halaman Hasil Pengajuan Surat

## 5.1.2 Implementasi Rancangan Inputan (Masukan)

Implementasi tampilan inputan merupakan tampilan dari cara masukan data pada aplikasi administrasi kependudukan pada Kantor Desa Rantau Puri yang telah dirancang. Berikut adalah tampilan output dari sistem yang telah dirancang :

1. Tampilan Halaman Login

Tampilan halaman login merupakan tampilan yang digunakan oleh perangkat desa dan penduduk untuk melakukan login. Tampilan halaman login dapat dilihat pada gambar berikut 5.19 berikut ini:

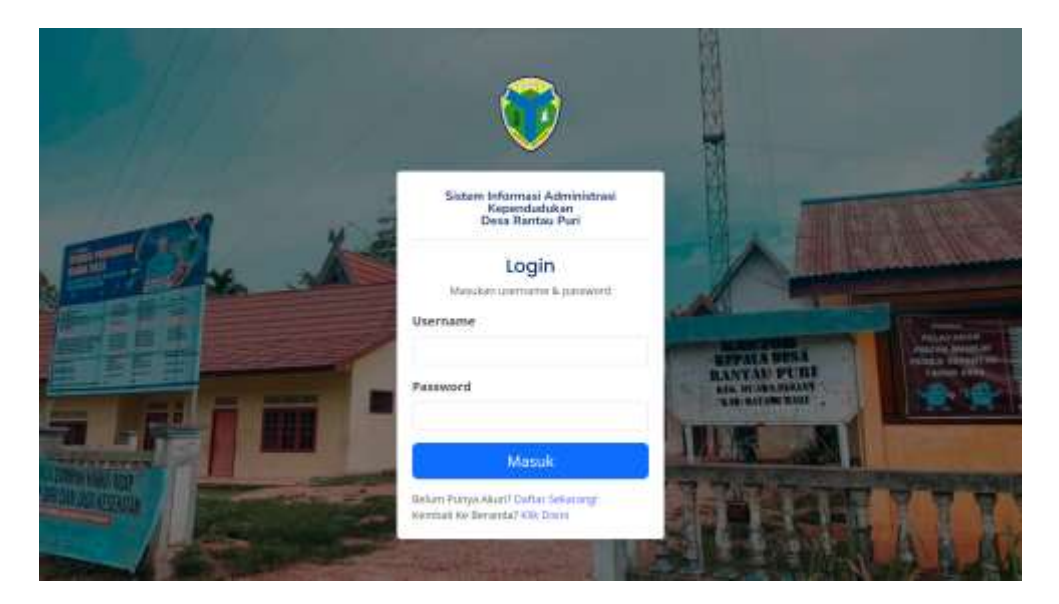

Gambar 5.19 Tampilan Halaman Login

2. Tampilan Halaman Register

Tampilan halaman register merupakan tampilan yang digunakan untuk mendaftar sebagai penduduk. Tampilan halaman register dapat dilihat pada gambar berikut 5.20 berikut ini:

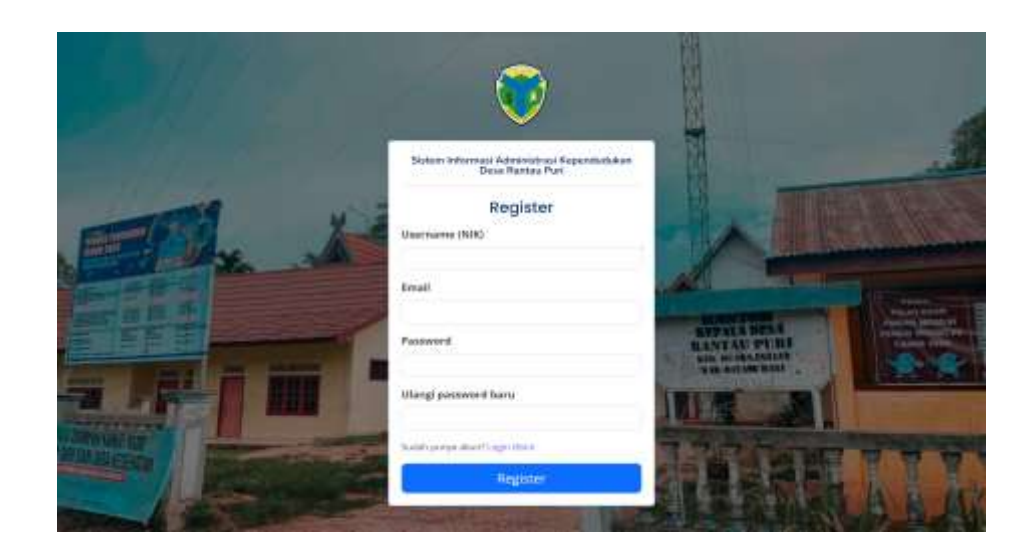

Gambar 5.20 Tampilan Halaman Register

3. Tampilan Input Data Penduduk

Halaman input data penduduk merupakan halaman yang digunakan untuk menambah data penduduk dengan mengisi data pada kolom yang tersedia. Tampilan halaman input data penduduk dapat dilihat pada gambar berikut 5.21 berikut ini:

| The Desia Roman Party       |                      |                              | _ | a programme -      |
|-----------------------------|----------------------|------------------------------|---|--------------------|
| <u> </u>                    | Tambah Penduduk baru |                              | ж |                    |
| III Dashbased               | No KTP/ID            | Keworgenegatuen              |   |                    |
| M Data Persbalut            |                      | Indonesia                    |   |                    |
| III Deta Kokaanga<br>Antoni | : Nama Lengkap       |                              |   |                    |
| 😑 Data Milani               |                      |                              |   |                    |
| S LINE MALE                 | Agama                |                              |   | Contractor (       |
| S. Westat, Walant           |                      |                              |   |                    |
| and<br>Data Sarat           | Terripat Lafer       | Tanggal Lahirthequicitation) |   |                    |
| a San Jan 199               |                      |                              |   | Name Ayah          |
| ili Bust Sural              | Jerus Kalamin        |                              |   | California         |
| Secondaria and the          |                      |                              |   | Robattan Paga      |
| In Data Bertta.             |                      |                              |   |                    |
| (in Kalegoo Bertta          | Alainot              |                              |   | 19120014 Zol Kamen |

Gambar 5.21 Tampilan Input Data Penduduk

4. Tampilan Input Data Keluarga

Halaman input data keluarga merupakan halaman yang digunakan untuk menambah data keluarga dengan mengisi data pada kolom yang tersedia. Tampilan halaman input data keluarga dapat dilihat pada gambar berikut 5.22 berikut ini:

| The Dates Funtas Part     |                      |      |                   |            | · · · · · · · · · · · · · · · · · · · |
|---------------------------|----------------------|------|-------------------|------------|---------------------------------------|
|                           | Tambah keluarga t    | baru |                   | ×          |                                       |
| C Datibut                 | Nomor Kartu Keluarga |      |                   | - 8        |                                       |
| Curlo Perchantes          | Alemat:              |      |                   |            |                                       |
| enders<br>12: Data Mutani |                      |      |                   | 1          |                                       |
| S. Lato/Meuß              | Dusun                | RT   | RW                |            |                                       |
| S. Wafat/Kolow            |                      |      |                   |            |                                       |
| gased (                   | Status Ekonomi       |      |                   | 100        |                                       |
| Clata Sunali              |                      |      |                   | Petol      | Alai                                  |
| 🤉 Pengalaan Sunat Worga   | Deltar Anggota       |      |                   |            |                                       |
| Manter Garat              |                      |      | - Tentalikar      | offester O | CONTRACTOR OF                         |
| PROPERTY AND INCOME.      |                      |      |                   |            |                                       |
| 2 Data Beetta             |                      |      | Column Simo       | an Data    | Manual Street                         |
| 🔀 Kalegori Bertu          |                      |      | Entrantic Reserve |            | antala 🚺 Alaka                        |

Gambar 5.22 Tampilan Input Data Keluarga

5. Tampilan Input Data Mutasi Masuk

Halaman input data mutasi masuk merupakan halaman yang digunakan untuk menambah data mutasi masuk dengan mengisi data pada kolom yang tersedia. Tampilan halaman input data keluarga dapat dilihat pada gambar berikut 5.23 berikut ini:

| <i>2</i>                  |                           |                 |                |  |
|---------------------------|---------------------------|-----------------|----------------|--|
| Dashboard                 | Mutasi masuk              |                 |                |  |
| 6000799                   | otation 2 the association |                 |                |  |
| III Data Penduduk         |                           |                 |                |  |
| in Data Koluarna          | input data                |                 |                |  |
| Autola                    | COMPOSITION NEW           |                 |                |  |
| E Data Materi             | Jeriis Mutasi             |                 | Timggil mutasi |  |
| R. C. LEWIS CO.           | Masuk                     | 0               |                |  |
| K-; Lane/Watter           |                           |                 |                |  |
| R. Wofut/Keluar           | Nama Langkap              |                 | Keterangen     |  |
| loavet                    |                           |                 |                |  |
| Data Sarat                |                           |                 |                |  |
| Pengaluan Surat Warga     | Wer KTP/ID                | Kewangamaganaan |                |  |
|                           | 5 C                       | Indonesia       |                |  |
| Buat Sunt                 |                           |                 |                |  |
| source as where begin the | Agamu                     |                 |                |  |
| Data Berita               |                           |                 |                |  |

Gambar 5.23 Tampilan Input Data Mutasi Masuk

## 6. Tampilan Input Data Mutasi Keluar

Halaman input data mutasi keluar merupakan halaman yang digunakan untuk menambah data mutasi keluar dengan mengisi data pada kolom yang tersedia. Tampilan halaman input data keluarga dapat dilihat pada gambar berikut 5.24 berikut ini:

| Desa Rontan Puri<br>Kec, Maara Dalaat                                           |                                        | prorgietine * |
|---------------------------------------------------------------------------------|----------------------------------------|---------------|
| Cashboard                                                                       | Mutasi keluar<br>Matai r Matai Matai   | -             |
| Data Penduduk     Data Kaluarga     vecno     To Data Mutical     A Lahar/Mesuk | No #TP/ID<br>Can date #TP:Tems Lengtop |               |
| R Watar/Selow                                                                   | Jerus Mutasi<br>Refuer                 |               |
| 🔁 Data Sunst                                                                    | Tanggal mutasi                         |               |
| 10 Buat Surat 🛩                                                                 | Kelerangan                             |               |
| IS Kategori Berita                                                              |                                        |               |

Gambar 5.24 Tampilan Input Data Mutasi Keluar

7. Tampilan Input Data Berita

Halaman input data berita keluar merupakan halaman yang digunakan untuk menambah data berita dengan mengisi data pada kolom yang tersedia. Tampilan halaman input data berita dapat dilihat pada gambar berikut 5.25 berikut ini:

| Octo Rantas Pari<br>Koc. Muara Bulian                                       |               |                             |                 | genergketten * |
|-----------------------------------------------------------------------------|---------------|-----------------------------|-----------------|----------------|
| Deshiesed                                                                   | Tambah Berita |                             |                 |                |
| Duria Perskaskak Duria Kekaanga wutasi                                      | Input data    |                             |                 |                |
| <ul> <li>Deto Mutasi</li> <li>Lahir/Masuk</li> <li>Woltzt/Keluar</li> </ul> | Penulis       | fete                        | Kategori        |                |
| icour                                                                       | pringkatdesa  | Pop File Table adsng dipish | Piliti Kateguri |                |
| 🔋 Pengajuan Surat Warga                                                     | to Berta      |                             |                 |                |
| E Deat Sunat                                                                |               |                             |                 |                |
| 🐃 Data Berita<br>😢 Kategori Berita                                          |               |                             |                 | Serger (       |

Gambar 5.25 Tampilan Input Data Berita

8. Tampilan Input Data Pengumuman

Halaman input data pengumuman merupakan halaman yang digunakan untuk menambah data pengumuman dengan mengisi data pada kolom yang tersedia. Tampilan halaman input data pengumuman dapat dilihat pada gambar berikut 5.26 berikut ini:

| Solare Informati<br>Depe Remov Part |                                |                  |
|-------------------------------------|--------------------------------|------------------|
| Derfderert                          | Tambah Pengumuman              |                  |
| 44,010                              | -Hand & Tarma Reparation       |                  |
| B. Data Preskalak                   |                                |                  |
| Dela Tablergia                      | input doto                     |                  |
| Lines                               | und/control                    |                  |
| Enery Martani                       | and Pergaranteet               |                  |
| Laterblands                         | 1.                             |                  |
| Walat/Walate                        | Panda                          |                  |
| and -                               | pringlations                   |                  |
| Indu Sanat                          |                                |                  |
| Propiese Seat Ways                  | 16-Tergünteren                 |                  |
| Derford                             |                                |                  |
|                                     |                                |                  |
| 1 Outs Barks                        |                                |                  |
| Katigari Berlis                     |                                | (Benef) (Breast) |
|                                     |                                |                  |
| Peoperaner                          |                                |                  |
| A D D A MARINE                      | Steam Informati Attentional Oc | eo Roman Part    |
| Alan Pergguna                       | CopplyM 8 2003 44 Fight        | Taurryeit        |

Gambar 5.26 Tampilan Input Data Pengumuman

## 9. Tampilan Input Pengajuan Surat

Halaman input pengajuan surat merupakan halaman yang digunakan untuk menambah pengajuan surat dengan mengisi data pada kolom yang tersedia. Tampilan halaman input pengajuan surat dapat dilihat pada gambar berikut 5.27 berikut ini:

| Dess Rantas Parl<br>Kec. Muore Bulian |                                                                             | 2.transin · |
|---------------------------------------|-----------------------------------------------------------------------------|-------------|
| BURNT                                 | Pengajuan Surat Warga                                                       |             |
| Peropajaan Sarar                      | Others / Beat Serie / Programs Sanat Warga                                  |             |
| Est Pergajuat                         | FORM PENGAJUAN SURAT                                                        |             |
|                                       | Jerus Surat Alth Inserver west party regin displace                         | -           |
|                                       | Nama Lengkap                                                                |             |
|                                       | No WA                                                                       |             |
|                                       | 8atarangan                                                                  |             |
|                                       |                                                                             |             |
|                                       | Dokumen 1 Fish File Tidak ada file yang dipili<br>"Uphad Dokumen KTP dar do | h           |
|                                       | Diskumen 2 Fish File Tidak ada file yang dipili                             | B:          |
|                                       | 10/cont Diference Lawryn                                                    |             |

Gambar 5.27 Tampilan Input Pengajuan Surat

10. Tampilan Input Surat Domisili

Halaman input surat domisili merupakan halaman yang digunakan untuk menambah surat domisili dengan mengisi data pada kolom yang tersedia. Tampilan halaman input pengajuan surat dapat dilihat pada gambar berikut 5.28 berikut ini:

| Desa Runtau Puri<br>Ko: Muaro Bulian    |                                           | prospisions • |
|-----------------------------------------|-------------------------------------------|---------------|
| III Dashboard                           | Surat Domisili                            |               |
| AMADER.                                 | Mercel C Barr Devict J, Bern Developh ;   |               |
| 🗰 Data Penduduk                         |                                           |               |
| Illi Dota Keluarge                      | INPUT DATA SURAT DOMISILI                 |               |
| ANDTENN                                 |                                           |               |
| 🕮 Deta Mutani                           | Nomor Surat                               |               |
| S. Labin/Manuit                         | Desgen ini menarangkan bahwa:             |               |
| R. Wafat/Keisae                         | Carl Nama/Rtp Carl data KTV/Karla Lengtup | +             |
| NAM                                     | NIK                                       |               |
| 🖹 Data Surat                            | Nama                                      |               |
| Pengajuan Sunat Warga                   | Tempat Lahir                              |               |
| 12 Bart Soral A                         |                                           | -             |
| * Dernich                               | range care                                | 9             |
| <ul> <li>Pelogiaan orang taa</li> </ul> | Jerus Kelamin                             |               |
| Berkelekson Saik                        | Agena                                     |               |

Gambar 5.28 Tampilan Input Surat Domisili

11. Tampilan Input Surat Berkelakuan Baik

Halaman input surat berkelakuan baik merupakan halaman yang digunakan untuk menambah surat berkelakuan baik dengan mengisi data pada kolom yang tersedia. Tampilan halaman input surat berkelakuan baik dapat dilihat pada gambar berikut 5.29 berikut ini:

| Ocsa Rantas Pori<br>Roc. Muara Bulan | <b>B</b>                                           | 🥥 perangkatikana * |
|--------------------------------------|----------------------------------------------------|--------------------|
| E Dashtoard                          | Surat Keterangan Berlakuan Baik                    |                    |
| Autom                                | Here / Rest Serer / Sarat Kanasargan Batlakaan Bak |                    |
| 🗃 Data Petaluduk                     |                                                    |                    |
| 📾 Data Keluarga                      | INPUT DATA SURAT KETERANGAN BERLAKUAN BAIK         |                    |
| MUTHAL                               |                                                    |                    |
| 🕾 Data Mutani                        | Nomar Surat                                        |                    |
| St. Labir/Manuk                      | Menerangkan dangan sebenarnya bahwa :              |                    |
| S. Watat/Kekuar                      | Cari Name/Ktp Cari pista KTM/Natria Langkap        | •)                 |
| 10847                                | NIK                                                |                    |
| Data Surat                           | Name                                               |                    |
| Pengajuan Surat Warga                |                                                    |                    |
| E Bust Surat                         | Tempat Lahe                                        |                    |
| · Domisili                           | Tanggal Lahar                                      | D                  |
| Pekerjaan orang taa                  | Janis Kelamin                                      |                    |
| • Berferfolouon Baik                 | Status                                             |                    |

Gambar 5.29 Tampilan Input Surat Berkelakuan Baik

12. Tampilan Input Surat Keterangan Tidak Mampu

Halaman input surat keterangan tidak mampu merupakan halaman yang digunakan untuk menambah surat keterangan tidak mampu dengan mengisi data pada kolom yang tersedia. Tampilan halaman input surat ekonomi lemah dapat dilihat pada gambar berikut 5.30 berikut ini:

| C Dese Rantas Puri<br>Ker, Muara Bulian |                                                                                                    | 🕘 perangkatibus + : |
|-----------------------------------------|----------------------------------------------------------------------------------------------------|---------------------|
| E Dathboard                             | Surat Keterangan Tidak Mampu                                                                                                    |                     |
| MANTER.                                 | More J. Bart Scient J. Tarat Networgen Table Metano                                                                                                    |                     |
| B Data Penduduk                         |                                                                                                    |                     |
| 🗃 Data Keluwga                          | INPUT DATA SURAT KETERANGAN TIDAK MAMPU                                                                                                    |                     |
| HR.040                                  |                                                                                                    |                     |
| to Date Mutasi                          | Normor Surver                                                                                                    |                     |
| S. Lehir/Messik                         | Dengan ini menerangkan dengan benar :                                                                                                    |                     |
| S. Watat/Keluar                         | Carl Narva/Ktp Carl data KTP/Name Langkap                                                                                                    | +                   |
| WW .                                    | NK                                                                                                    |                     |
| Oata Surat                              | Nama                                                                                                    |                     |
| 2 Pengajuan Surat Warga                 | Foresenances Industria                                                                                                    |                     |
| 😰 Baart Garan 🦷 🗠                       | au<br>Antariating                                                                                                    |                     |
| Domistik                                | Tempat Lahu                                                                                                    |                     |
| - Pekerjaan orang tua                   | Colderation of the second second seco | -                   |
| Berbelaksan Baik                        | sanggar carra                                                                                                    |                     |

Gambar 5.30 Tampilan Input Surat Keterangan Tidak Mampu

## 13. Tampilan Input Surat Belum Menikah

Halaman input surat belum menikah merupakan halaman yang digunakan untuk menambah surat belum menikah dengan mengisi data pada kolom yang tersedia. Tampilan halaman input surat belum menikah dapat dilihat pada gambar berikut 5.31 berikut ini:

| Desa Rantau Put<br>Kor, Muara Bulian | =                                                      | () pitergizitine • |
|--------------------------------------|--------------------------------------------------------|--------------------|
| E Dashboard                          | Surat Keterangan Belum Menikah                         |                    |
| AMERICA                              | Sterns C. Bart Sonn, J. Bard Kommunger Briten Herbert, |                    |
| 🗃 Data Perduduk                      |                                                        |                    |
| B Dote Keluarge                      | INPUT DATA SURAT KETERANGAN BELUM MENIKAH              |                    |
| Actau                                |                                                        |                    |
| 🕮 Data Mutani                        | Nomor Surat                                            |                    |
| S. Labin/Manak                       | Dengan ini menerangkan dengan benar :                  |                    |
| R. Wafat/Keisae                      | Cari Nama/Kip Constala VTP/Nama Lengkap                |                    |
| SURAT.                               | NIK                                                    |                    |
| 🖹 Data Surat                         | Norma                                                  |                    |
| Pengajuan Sunat Warga                | Status                                                 | *                  |
| B Bast Sural A                       |                                                        |                    |
| Dominik                              | Tempat Lahir                                           |                    |
| · Pelesjaan mung taa                 | Tanggal Lahir                                          | D                  |
| Berkeleksun Saik                     | Jarvis Kalamin                                         |                    |

Gambar 5.31 Tampilan Input Surat Belum Menikah

#### 14. Tampilan Input Surat Kehilangan

Halaman input surat kehilangan merupakan halaman yang digunakan untuk menambah surat kehilangan dengan mengisi data pada kolom yang tersedia. Tampilan halaman input surat belum menikah dapat dilihat pada gambar berikut 5.32 berikut ini:

| Octor Rantaul Puri<br>Kec. Muera Bullar |                                                                                                    | 🕘 perangkatdese - |
|-----------------------------------------|----------------------------------------------------------------------------------------------------|-------------------|
| billet                                  |                                                                                                    |                   |
| ta Data Mutasi                          | Surat Keterangan Kehilangan                                                                                                    |                   |
| S. Lahir/Manuk                          | Maria / Boat Sorat / Sorat Saturages Verlanges                                                                                                    |                   |
| R. Wintst/Kelsar                        | INTER PARTS FURST VETERANGAN VEDERANAN                                                                                                    |                   |
| D.BAT                                   | INFUT DATA SORAT KETERANGAN KEHLANGAN                                                                                                    |                   |
| 2 Data Surat                            | Nomor Sunt                                                                                                    |                   |
| Pengajuan Surat Warga                   | Dengan ini menerangkan dongan benar :                                                                                                    |                   |
| 🗊 Boot Sucar                            | Cari Nama/Rap Cari data 879/Nama Lengkap                                                                                                    | 8.                |
| Domesiti                                | ANA C                                                                                                    |                   |
| Pekerjaan orang taa                     | 705                                                                                                    |                   |
| Seriotakuan Baik                        | Nama                                                                                                    |                   |
| Keserangan Tidak Marepo                 | Tempat Latur                                                                                                    |                   |
| Sefurn Mexikalı                         | Tenned Later                                                                                                    |                   |
| · Kotulisugan                           | the grant of the second second s |                   |
| Ketenangan Usaha                        | Jenis Kelamin                                                                                                    | •                 |
| ANALASSING BUTT                         | Agame                                                                                                    |                   |

Gambar 5.32 Tampilan Input Surat Kehilangan

15. Tampilan Input Surat Pekerjaan Orang Tua

Halaman input surat pekerjaan orang tua merupakan halaman yang digunakan untuk menambah surat pekerjaan orang tua dengan mengisi data pada kolom yang tersedia. Tampilan halaman input surat pekerjaan orang tua dapat dilihat pada gambar berikut 5.33 berikut ini:

| Con Dense Hentess Part<br>Rev. Mawa Bullion |                                                                                                    | Enterplating - |
|---------------------------------------------|----------------------------------------------------------------------------------------------------|----------------|
| III Deshboard                               | Surat Keterangan Pekerjaan Orang Tua                                                                            |                |
| lession .                                   | Horse / Hall Same 2 Sand Returning in Patientian Orang Tax                                                      |                |
| III Data Penduduk                           |                                                                                                    |                |
| 📾 Deta Kelsorga                             | INPUT DATA SURAT KETERANGAN PEKERJAAN ORANG                                                                     | TUA            |
| ANITHON                                     | Statistics of the second second second second second second second second second second second second second se |                |
| 15 Data Materi                              | NomerSund                                                                                                    |                |
| S. LatioMesok                               | Dengan ini menerangkan dengan benar:                                                                            |                |
| St. Water/Kelsie                            | Nierre anak                                                                                                    |                |
| 0.001                                       | Publicitator antik                                                                                              |                |
| E Data Surat                                |                                                                                                    |                |
| Pengajaan Socat Wanga                       | Care Nama/Rtp Care time #TP/Marea Longings<br>synth                                                             | (e)            |
| 19 Bast Surat                               | NSE Aputr                                                                                                    |                |
| - Dernielä                                  |                                                                                                    |                |
| · Principales many fas                      | Nama ayah                                                                                                    |                |
| Bethelakuan Baik                            | Terrguit labir                                                                                                  |                |

Gambar 5.33 Tampilan Input Surat Pekerjaan Orang Tua

### 16. Tampilan Input Surat Keterangan Usaha

Halaman input surat keterangan usaha merupakan halaman yang digunakan untuk menambah surat keterangan usaha dengan mengisi data pada kolom yang tersedia. Tampilan halaman input surat keterangan usaha dapat dilihat pada gambar berikut 5.34 berikut ini:

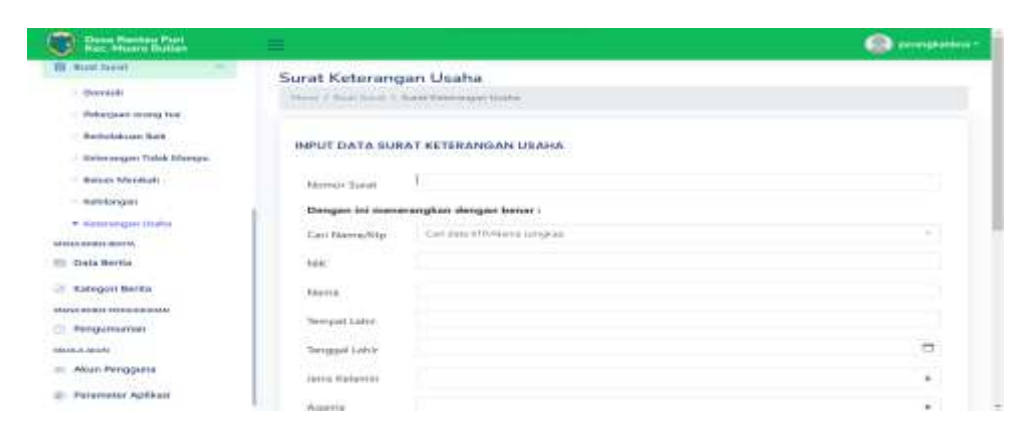

Gambar 5.34 Tampilan Input Surat Keterangan Usaha

#### 5.2 PENGUJIAN

Metode Black Box Testing merupakan pengujian program yang mengutamakan pengujian terhadap kebutuhan fungsi dari suatu program. Tujuan dari metode black box testing untuk menemukan kesalahan fungsi pada program. Pengujian dengan menggunakan metode black box testing dilakukan hanya mengamati hasil eksekusi melalui data uji dan memeriksa fungsional dari software dan fungsionalitasnya tanpa mengetahui yang terjadi dalam proses detail, melainkan hanya mengetahui input dan output. Adapun beberapa tahap black box testing yang tela dilakukan adalah sebagai berikut :

| Modul | Prosedur          | Masukan    | Keluaran      | Hasil yang    | Kesimpulan |
|-------|-------------------|------------|---------------|---------------|------------|
| yang  | pengujian         |            |               | di dapat      |            |
| diuji |                   |            |               |               |            |
| Login | <b>Berhasil</b> : |            |               |               |            |
|       | Klik              | Isi        | User masuk    | User masuk    | Berhasil   |
|       | tombol            | Username   | ke dalam      | ke dalam      |            |
|       | login             | dan        | sistem dan    | sistem dan    |            |
|       |                   | password   | dapat         | dapat         |            |
|       |                   | yang       | mengakses     | mengakses     |            |
|       |                   | sudah      | sistem        | sistem        |            |
|       |                   | terdaftar  |               |               |            |
|       |                   | di         |               |               |            |
|       |                   | database   |               |               |            |
|       | Gagal :           |            |               |               |            |
|       | Klik              | Isi        | User gagal    | User gagal    | Berhasil   |
|       | tombol            | Username   | masuk ke      | masuk ke      |            |
|       | login             | dan        | dalam sistem  | dalam sistem  |            |
|       |                   | password   | dan tampil    | dan tampil    |            |
|       |                   | yang tidak | pesan         | pesan         |            |
|       |                   | terdaftar  | "Username     | "Username     |            |
|       |                   | di         | atau          | atau          |            |
|       |                   | database   | password      | password      |            |
|       |                   |            | anda salah"   | anda salah"   |            |
|       | Klik              | Tidak      | Sistem        | Sistem        | Berhasil   |
|       | tombol            | menginput  | menolak       | menolak       |            |
|       | login             | data       | masuk dan     | masuk dan     |            |
|       |                   |            | menampilkan   | menampilkan   |            |
|       |                   |            | pesan         | pesan         |            |
|       |                   |            | "username     | "username     |            |
|       |                   |            | dan           | dan password  |            |
|       |                   |            | password      | harus diisi!" |            |
|       |                   |            | harus diisi!" |               |            |

Tabel 5.1 Pengujian Form Login

| Modul<br>yang<br>diuji | Prosedur<br>pengujian | Masukan      | Keluaran | Hasil<br>yang di<br>dapat | Kesimpula<br>n |
|------------------------|-----------------------|--------------|----------|---------------------------|----------------|
| Tambah                 | Berhasil :            |              |          |                           |                |
| Penduduk               | - Klik                | - Input data | Tampil   | Tampil                    | Berhasil       |
|                        | tombol                | penduduk     | pesan    | data                      |                |
|                        | "tambah               | lengkap      | "Data    | yang                      |                |

| 1       |                                         |              |            |          |          |
|---------|-----------------------------------------|--------------|------------|----------|----------|
|         | penduduk                                | - Klik       | berhasil   | ditamba  |          |
|         | "                                       | Simpan       | disimpan"  | h pada   |          |
|         | - Aktifkan                              |              |            | halaman  |          |
|         | fungsi                                  |              |            | tabel    |          |
|         | tambah                                  |              |            | data     |          |
|         | penduduk                                |              |            | pendudu  |          |
|         |                                         |              |            | k        |          |
|         | Gagal :                                 | T            | 1          | T        | Γ        |
|         | - Klik                                  | - Input data | Tampil     | Data     | Berhasil |
|         | tombol                                  | penduduk     | pesan      | tidak    |          |
|         | "tambah                                 | tidak        | "Input     | berhasil |          |
|         | penduduk                                | lengkap      | data tidak | ditamba  |          |
|         | ,,,,,,,,,,,,,,,,,,,,,,,,,,,,,,,,,,,,,,, | - Klik       | boleh      | h        |          |
|         | - Aktifkan                              | Simpan       | kosong"    |          |          |
|         | fungsi                                  |              |            |          |          |
|         | tambah                                  |              |            |          |          |
|         | penduduk                                |              |            |          |          |
| Ubah    | Berhasil :                              |              |            |          | <u> </u> |
| Pendudu | - Pilih data                            | - Input data | Tampil     | Tampil   | Berhasıl |
| K       | penduduk                                | penduduk     | pesan      | data     |          |
|         | yang mau                                | yang         | "Data      | yang     |          |
|         | di edit                                 | telah        | berhasil   | diubah   |          |
|         | - Klik                                  | diuban       | diperbarui | pada     |          |
|         | tombol                                  | lengkap      |            | halaman  |          |
|         |                                         | - KIIK       |            | tabel    |          |
|         | - AKtlikan                              | Opdate       |            | alla     |          |
|         | uligsi                                  |              |            |          |          |
|         | nenduduk                                |              |            | ĸ        |          |
|         | penduduk                                |              |            |          |          |
|         | Gagal :                                 |              |            |          |          |
|         | - Pilih data                            | - Input data | Tampil     | Data     | Berhasil |
|         | penduduk                                | penduduk     | pesan      | tidak    |          |
|         | yang mau                                | yang         | "Input     | berhasil |          |
|         | diedit                                  | telah        | data tidak | diubah   |          |
|         | - Klik                                  | diubah       | boleh      |          |          |
|         | tombol                                  | tidak        | kosong"    |          |          |
|         | "ubah"                                  | lengkap      |            |          |          |
|         | - Aktifkan                              | - Klik       |            |          |          |
|         | fungsi                                  | Update       |            |          |          |
|         | ubah                                    |              |            |          |          |
|         | penduduk                                |              |            |          |          |
| Hapus   | Berhasil :                              |              |            |          |          |
| Pendudu | - Pilih data                            | - Klik       | Tampil     | Data     | Berhasil |
| k       | yang akan                               | "Hapus"      | pesan      | yang     |          |
|         | dihapus                                 | - Klik "Ya,  | "data      | dipilih  |          |

| <ul> <li>Klik<br/>tombol</li> <li>"Hapus"</li> <li>Tampil<br/>pesan</li> <li>"Yakin<br/>ingin<br/>menghap<br/>us data<br/>ini?"</li> <li>beserta<br/>tombol</li> <li>"Ya,<br/>Hapus<br/>data" dan</li> <li>"Batalkan</li> </ul>                       | Hapus<br>Data"                                | berhasil<br>dihapus"                           | terhapus<br>dari<br>halaman                  |          |
|----------------------------------------------------------------------------------------------------|-----------------------------------------------|------------------------------------------------|----------------------------------------------|----------|
| Gagal :                                                                                                    |                                               |                                                |                                              |          |
| <ul> <li>Pilih data<br/>yang akan<br/>dihapus</li> <li>Klik<br/>tombol<br/>"Hapus"</li> <li>Tampil<br/>pesan<br/>"Yakin<br/>ingin<br/>menghap<br/>us data<br/>ini?"<br/>beserta<br/>tombol<br/>"Ya,<br/>Hapus<br/>data" dan<br/>"Batalkan"</li> </ul> | - Klik<br>"Hapus"<br>- Klik<br>"Batalkan<br>" | Tampil ke<br>halaman<br>tabel data<br>penduduk | Data<br>yang<br>dipilih<br>tidak<br>terhapus | Berhasil |

| Modul    | Prosedur                 | Masukan            | Keluaran         | Hasil      | Kesimpulan |
|----------|--------------------------|--------------------|------------------|------------|------------|
| yang     | pengujian                |                    |                  | yang di    | -          |
| diuji    |                          |                    |                  | dapat      |            |
| Tambah   | Berhasil :               |                    |                  |            |            |
| Keluarga | - Klik                   | - Input            | Tampil           | Tampil     | Berhasil   |
|          | tombol                   | data               | pesan            | data yang  |            |
|          | ''tambah                 | keluarga           | "Data            | ditambah   |            |
|          | keluarga                 | lengkap            | berhasil         | pada       |            |
|          | baru"                    | - Klik             | disimpan"        | halaman    |            |
|          | - Aktifkan               | Simpan             |                  | tabel data |            |
|          | fungsi                   |                    |                  | keluarga   |            |
|          | tambah                   |                    |                  |            |            |
|          | keluarga                 |                    |                  |            |            |
|          | baru                     |                    |                  |            |            |
|          | Gagal :                  | T                  | 1                | 1          |            |
|          | - Klik                   | - Input            | Tampil           | Data tidak | Berhasil   |
|          | tombol                   | data               | pesan            | berhasil   |            |
|          | "tambah                  | keluarga           | "Input data      | dıtambah   |            |
|          | keluarga                 | tıdak              | tıdak boleh      |            |            |
|          | baru"                    | lengkap            | kosong''         |            |            |
|          | - Aktifkan               | - Klik             |                  |            |            |
|          | fungsi                   | Simpan             |                  |            |            |
|          | tambah                   |                    |                  |            |            |
|          | keluarga                 |                    |                  |            |            |
|          | baru                     |                    |                  |            |            |
|          |                          |                    |                  |            |            |
| Libob    | Dauhagila                |                    |                  |            |            |
| Voluerge | Bernasii :<br>Dilib data | Input              | Tomnil           | Tomnil     | Darhagil   |
| Keluarga | - Filli uata             | - Input<br>data    | nasan            | data yang  | Demasn     |
|          | Keluaiga                 | koluoroo           | "Data            | diubab     |            |
|          | di edit                  | Vang               | Data<br>berhasil | nada       |            |
|          |                          | telah              | diperbarui"      | halaman    |            |
|          | tombol                   | diubah             | uiperbarui       | tabel data |            |
|          | "ubah"                   | lengkan            |                  | keluarga   |            |
|          | - Aktifkan               | - Klik             |                  | Keluarga   |            |
|          | fungsi                   | - Klik<br>"Perharu |                  |            |            |
|          | uhah                     | i Data"            |                  |            |            |
|          | keluarga                 | 1 Data             |                  |            |            |
|          | Gagal ·                  |                    |                  |            |            |
|          | - Pilih data             | - Input            | Tampil           | Data tidak | Berhasil   |
|          | keluaroa                 | data               | nesan            | berhasil   | Domasii    |
|          | vang mali                | keluarga           | "Input data      | diubah     |            |
|          | diedit                   | yang               | tidak boleh      | 4140411    |            |

Tabel 5.3 Pengujian Form Menu Data Keluarga

|          | - Klik<br>tombol                        | telah<br>diubah | kosong"    |            |          |
|----------|-----------------------------------------|-----------------|------------|------------|----------|
|          | "ubah"                                  | tidak           |            |            |          |
|          | - Aktifkan                              | lengkap         |            |            |          |
|          | fungsi                                  | - Klik          |            |            |          |
|          | ubah                                    | tombol          |            |            |          |
|          | keluarga                                | "Perbaru        |            |            |          |
|          |                                         | i Data"         |            |            |          |
| Hapus    | Berhasil :                              |                 | 1          |            | 1        |
| Keluarga | - Pilih data                            | - Klik          | Tampil     | Data yang  | Berhasil |
|          | yang                                    | "Hapus"         | pesan      | dipilih    |          |
|          | akan                                    | - Klik "Ya,     | "data      | terhapus   |          |
|          | dihapus                                 | Hapus           | berhasil   | dari tabel |          |
|          | - Klik                                  | Data"           | dihapus"   | data       |          |
|          | tombol                                  |                 |            | keluarga   |          |
|          | "Hapus"                                 |                 |            |            |          |
|          | - Tampil                                |                 |            |            |          |
|          | pesan                                   |                 |            |            |          |
|          | "Yakin                                  |                 |            |            |          |
|          | ingin                                   |                 |            |            |          |
|          | menghap                                 |                 |            |            |          |
|          | us data                                 |                 |            |            |          |
|          | ini?"                                   |                 |            |            |          |
|          | beserta                                 |                 |            |            |          |
|          | tombol                                  |                 |            |            |          |
|          | "Ya,                                    |                 |            |            |          |
|          | Hapus                                   |                 |            |            |          |
|          | data" dan                               |                 |            |            |          |
|          | "Batalkan                               |                 |            |            |          |
|          | ,,,,,,,,,,,,,,,,,,,,,,,,,,,,,,,,,,,,,,, |                 |            |            |          |
|          | -                                       |                 |            |            |          |
|          | Gagal:                                  | <b>V1:1</b>     | T          | Dete       | Deale 1  |
|          | - Pilin data                            | - KIIK "Horses" | lampii ke  | Data yang  | Bernasil |
|          | yang                                    | Hapus           | nalaman    |            |          |
|          | akan                                    | - Klik          | tabel data | tidak      |          |
|          |                                         | Bataika         | keluarga   | ternapus   |          |
|          | - KIIK                                  | n               |            |            |          |
|          | tombol                                  |                 |            |            |          |
|          | Hapus                                   |                 |            |            |          |
|          | - Tampii                                |                 |            |            |          |
|          | i pesan<br>Waltin                       |                 |            |            |          |
|          | ingin                                   |                 |            |            |          |
|          | monohan                                 |                 |            |            |          |
|          | menghap                                 |                 |            |            |          |
|          | us data                                 |                 |            |            |          |
| 1        | 1111 /                                  | 1               | 1          | 1          | 1        |

| beserta<br>tombol  |  |  |
|--------------------|--|--|
| "Ya,               |  |  |
| Hapus<br>data" dan |  |  |
| "Batalkan          |  |  |
| >>                 |  |  |

# Tabel 5.4 Pengujian Form Menu Data Mutasi

| Modul         | Prosedur       | Masukan                                                                                                    | Keluaran    | Hasil      | Kesimpulan |
|---------------|----------------|----------------------------------------------------------------------------------------------------|-------------|------------|------------|
| yang          | pengujian      |                                                                                                    |             | yang di    |            |
| diuji         |                |                                                                                                    |             | dapat      |            |
| Tambah        | Berhasil :     | •                                                                                                    | -           | -          | •          |
| Mutasi        | - Klik         | - Input                                                                                                    | Tampil      | Tampil     | Berhasil   |
|               | tombol         | data                                                                                                    | pesan       | data yang  |            |
|               | "buat          | mutasi                                                                                                    | "Data       | ditambah   |            |
|               | mutasi"        | lengkap                                                                                                    | berhasil    | pada       |            |
|               | - Aktifkan     | - Klik                                                                                                    | disimpan"   | halaman    |            |
|               | fungsi         | Simpan                                                                                                    |             | tabel data |            |
|               | tambah         |                                                                                                    |             | mutasi     |            |
|               | mutasi         |                                                                                                    |             |            |            |
|               | Gagal :        | 1                                                                                                    | 1           | 1          |            |
|               | - Klik         | - Input                                                                                                    | Tampil      | Data tidak | Berhasil   |
|               | tombol         | data                                                                                                    | pesan       | berhasil   |            |
|               | "tambah        | mutası                                                                                                    | "Input data | dıtambah   |            |
|               | mutası"        | tidak                                                                                                    | tıdak boleh |            |            |
|               | - Aktifkan     | lengkap                                                                                                    | kosong      |            |            |
|               | fungsi         | - Klik                                                                                                    |             |            |            |
|               | tambah         | Simpan                                                                                                    |             |            |            |
| <b>T</b> T1 1 | mutasi         |                                                                                                    |             |            |            |
| Ubah          | Berhasil :     | The second second secon |             | <b>—</b> 1 | D 1 1      |
| Mutasi        | - Pilih data   | - Input                                                                                                    | Tampil      | Tampil     | Berhasil   |
|               | mutasi         | data                                                                                                    | pesan       | data yang  |            |
|               | yang mau       | mutasi                                                                                                    | "Data       | diubah     |            |
|               | di ubah        | yang                                                                                                    | berhasil    | pada       |            |
|               | - Klik         | telah                                                                                                    | diperbarui  | halaman    |            |
|               | tombol         | diubah                                                                                                    |             | tabel data |            |
|               | "ubah"         | lengkap                                                                                                    |             | mutasi     |            |
|               | - Aktifkan     | - Klik                                                                                                    |             |            |            |
|               | Tungsi<br>ubak | Update                                                                                                    |             |            |            |
|               | uban           |                                                                                                    |             |            |            |
|               | mutase         |                                                                                                    |             |            |            |
|               | Gagal:         | T (                                                                                                    | T 1         | D ( (11    | D 1 '1     |
|               | - Pilih data   | - Input                                                                                                    | Tampil      | Data tidak | Berhasil   |

| Hapus<br>Mutasi | mutasi<br>yang mau<br>diedit<br>- Klik<br>tombol<br>"ubah"<br>- Aktifkan<br>fungsi<br>ubah<br>mutasi<br><b>Berhasil :</b><br>- Pilih data<br>yang<br>akan                          | data<br>mutasi<br>yang<br>telah<br>diubah<br>tidak<br>lengkap<br>- Klik<br>tombol<br>"Update"<br>- Klik<br>"Hapus"<br>- Klik "Ya, | pesan<br>"Input data<br>tidak boleh<br>kosong"<br>Tampil<br>pesan<br>"data | berhasil<br>diubah<br>Data yang<br>dipilih<br>terhapus | Berhasil |
|-----------------|----------------------------------------------------------------------------------------------------|----------------------------------------------------------------------------------------------------|----------------------------------------------------------------------------|--------------------------------------------------------|----------|
|                 | dihapus<br>- Klik<br>tombol<br>"Hapus"<br>- Tampil<br>pesan<br>"Yakin<br>ingin<br>menghap<br>us data<br>ini?"<br>beserta<br>tombol<br>"Ya,<br>Hapus<br>data" dan<br>"Batalkan<br>" | Hapus<br>Data"                                                                                                    | berhasil<br>dihapus"                                                       | dari tabel<br>data<br>keluarga                         |          |
|                 | Gagal :                                                                                                    |                                                                                                    |                                                                            | •                                                      |          |
|                 | <ul> <li>Pilih data<br/>yang<br/>akan<br/>dihapus</li> <li>Klik<br/>tombol<br/>"Hapus"</li> <li>Tampil<br/>pesan<br/>"Yakin<br/>ingin<br/>menghap<br/>us data</li> </ul>           | - Klik<br>"Hapus"<br>- Klik<br>"Batalka<br>n"                                                                                     | Tampil ke<br>halaman<br>tabel data<br>keluarga                             | Data yang<br>dipilih<br>tidak<br>terhapus              | Berhasil |

| ini?"      |  |  |
|------------|--|--|
| beserta    |  |  |
| tombol     |  |  |
| "Ya,       |  |  |
| Hapus      |  |  |
| data" dan  |  |  |
| ''Batalkan |  |  |
| >>         |  |  |

Tabel 5.5 Pengujian Menu Data Surat

| Modul | Prosedur          | Masukan     | Keluaran   | Hasil      | Kesimpulan |
|-------|-------------------|-------------|------------|------------|------------|
| yang  | pengujian         |             |            | yang di    |            |
| diuji |                   |             |            | dapat      |            |
| Hapus | Berhasil :        |             |            |            |            |
| Data  | - Pilih data      | - Klik      | Tampil     | Data yang  | Berhasil   |
| Surat | yang              | "Hapus"     | pesan      | dipilih    |            |
|       | akan              | - Klik "Ya, | "data      | terhapus   |            |
|       | dihapus           | Hapus       | berhasil   | dari tabel |            |
|       | - Klik            | Data"       | dihapus"   | data surat |            |
|       | tombol            |             |            |            |            |
|       | "Hapus"           |             |            |            |            |
|       | - Tampil          |             |            |            |            |
|       | pesan             |             |            |            |            |
|       | "Yakin            |             |            |            |            |
|       | ingin             |             |            |            |            |
|       | menghap           |             |            |            |            |
|       | us data           |             |            |            |            |
|       | ini?"             |             |            |            |            |
|       | beserta           |             |            |            |            |
|       | tombol            |             |            |            |            |
|       | Ya,               |             |            |            |            |
|       | Hapus             |             |            |            |            |
|       | data!             |             |            |            |            |
|       | uan<br>"Detellion |             |            |            |            |
|       | Bataikan<br>"     |             |            |            |            |
|       | Gagal :           |             |            |            |            |
|       | - Pilih data      | - Klik      | Tampil ke  | Data yang  | Berhasil   |
|       | yang              | "Hapus"     | halaman    | dipilih    |            |
|       | akan              | - Klik      | tabel data | tidak      |            |
|       | dihapus           | "Batalka    | surat      | terhapus   |            |
|       | - Klik            | n"          |            | -          |            |

| tombol    |  |  |
|-----------|--|--|
| "Hapus"   |  |  |
| - Tampil  |  |  |
| pesan     |  |  |
| "Yakin    |  |  |
| ingin     |  |  |
| menghap   |  |  |
| us data   |  |  |
| ini?"     |  |  |
| beserta   |  |  |
| tombol    |  |  |
| "Ya,      |  |  |
| Hapus     |  |  |
| data" dan |  |  |
| "Batalkan |  |  |
| "         |  |  |
|           |  |  |

| Modul<br>yang | Prosedur<br>pengujian | Masukan    | Keluaran    | Hasil<br>yang di | Kesimpulan |
|---------------|-----------------------|------------|-------------|------------------|------------|
| diuji         |                       |            |             | dapat            |            |
| Tambah        | Berhasil :            |            |             |                  |            |
| Surat         | - Klik                | - Input    | Tampil      | Sistem           | Berhasil   |
| Domisili      | tombol                | data surat | pesan       | memeriksa        |            |
|               | "buat                 | lengkap    | "Data       | semua            |            |
|               | surat                 | - Klik     | berhasil    | data dan         |            |
|               | domisili"             | Buat       | disimpan"   | surat            |            |
|               | - Aktifkan            | Surat      |             | berhasil         |            |
|               | fungsi                |            |             | dibuat           |            |
|               | tambah                |            |             |                  |            |
|               | surat                 |            |             |                  |            |
|               | Gagal :               |            |             |                  |            |
|               | - Klik                | - Input    | Tampil      | Data tidak       | Berhasil   |
|               | tombol                | data       | pesan       | berhasil         |            |
|               | "buat                 | surat      | "Input data | ditambah         |            |
|               | surat                 | tidak      | tidak boleh |                  |            |
|               | domisili"             | lengkap    | kosong"     |                  |            |
|               | - Aktifkan            | - Klik     |             |                  |            |
|               | fungsi                | Buat       |             |                  |            |
|               | tambah                | Surat      |             |                  |            |
|               | surat                 |            |             |                  |            |

| Modul     | Prosedur   | Masukan | Keluaran    | Hasil      | Kesimpulan |
|-----------|------------|---------|-------------|------------|------------|
| yang      | pengujian  |         |             | yang di    |            |
| diuji     |            |         |             | dapat      |            |
| Tambah    | Berhasil : |         |             |            |            |
| Surat     | - Klik     | - Input | Tampil      | Sistem     | Berhasil   |
| Pekerjaan | tombol     | data    | pesan       | memeriksa  |            |
| Orang     | "buat      | surat   | "Data       | semua      |            |
| Tua       | surat      | lengkap | berhasil    | data dan   |            |
|           | pekerjaan  | - Klik  | disimpan"   | surat      |            |
|           | orang      | Buat    |             | berhasil   |            |
|           | tua"       | Surat   |             | dibuat     |            |
|           | - Aktifkan |         |             |            |            |
|           | fungsi     |         |             |            |            |
|           | tambah     |         |             |            |            |
|           | surat      |         |             |            |            |
|           | Gagal :    |         |             |            |            |
|           | - Klik     | - Input | Tampil      | Data tidak | Berhasil   |
|           | tombol     | data    | pesan       | berhasil   |            |
|           | "buat      | surat   | "Input data | ditambah   |            |
|           | surat      | tidak   | tidak boleh |            |            |
|           | pekerjaan  | lengkap | kosong"     |            |            |
|           | orang      | - Klik  |             |            |            |
|           | tua"       | Buat    |             |            |            |
|           | - Aktifkan | Surat   |             |            |            |
|           | fungsi     |         |             |            |            |
|           | tambah     |         |             |            |            |
|           | surat      |         |             |            |            |

 Tabel 5.7 Pengujian Form Surat Pekerjaan Orang Tua

Tabel 5.8 Pengujian Form Surat Berkelakuan Baik

| Modul yang<br>diuji           | Prosedur<br>pengujian                                       | Masuka<br>n                                                                     | Keluara<br>n                                          | Hasil<br>yang di<br>dapat                                      | Kesimpula<br>n |
|-------------------------------|-------------------------------------------------------------|---------------------------------------------------------------------------------|-------------------------------------------------------|----------------------------------------------------------------|----------------|
| Tambah                        | Berhasil :                                                  |                                                                                 |                                                       |                                                                |                |
| Surat<br>Berkelakua<br>n Baik | - Klik<br>tombol<br>"buat<br>surat<br>berkelaku<br>an baik" | <ul> <li>Input<br/>data<br/>surat<br/>lengkap</li> <li>Klik<br/>Buat</li> </ul> | Tampil<br>pesan<br>"Data<br>berhasil<br>disimpan<br>" | Sistem<br>memeriks<br>a semua<br>data dan<br>surat<br>berhasil | Berhasil       |
|                               | - Aktifkan<br>fungsi                                        | Surat                                                                           |                                                       | dibuat                                                         |                |

| tambah<br>surat |         |            |            |          |
|-----------------|---------|------------|------------|----------|
| Gagal :         |         |            |            |          |
| - Klik          | - Input | Tampil     | Data tidak | Berhasil |
| tombol          | data    | pesan      | berhasil   |          |
| "buat           | surat   | "Input     | ditambah   |          |
| surat           | tidak   | data tidak |            |          |
| berkelaku       | lengkap | boleh      |            |          |
| an baik"        | - Klik  | kosong"    |            |          |
| - Aktifkan      | Buat    |            |            |          |
| fungsi          | Surat   |            |            |          |
| tambah          |         |            |            |          |
| surat           |         |            |            |          |

Tabel 5. 9 Pengujian Form Surat Tidak Mampu

| Modul                   | Prosedur                                                                                                    | Masukan                                                                                             | Keluaran                                                 | Hasil                                                                   | Kesimnulan |
|-------------------------|----------------------------------------------------------------------------------------------------|----------------------------------------------------------------------------------------------------|----------------------------------------------------------|-------------------------------------------------------------------------|------------|
| vano                    | nenguiian                                                                                                    | 1.1ujunull                                                                                          |                                                          | vang di                                                                 | puidi      |
| jang<br>dinii           | pengujian                                                                                                    |                                                                                                    |                                                          | danat                                                                   |            |
| Tambah                  | Borhosil .                                                                                                    |                                                                                                    |                                                          | uapai                                                                   |            |
| Surat<br>Tidak<br>Mampu | - Klik<br>tombol<br>"buat<br>surat<br>tidak<br>mampu"<br>- Aktifkan<br>fungsi<br>tambah                                        | <ul> <li>Input<br/>data surat<br/>lengkap</li> <li>Klik<br/>Buat<br/>Surat</li> </ul>               | Tampil<br>pesan<br>"Data<br>berhasil<br>disimpan"        | Sistem<br>memeriksa<br>semua<br>data dan<br>surat<br>berhasil<br>dibuat | Berhasil   |
|                         | surat                                                                                                    |                                                                                                    |                                                          |                                                                         |            |
|                         | Gagal :                                                                                                    |                                                                                                    | I                                                        | I                                                                       |            |
|                         | <ul> <li>Klik<br/>tombol<br/>"buat<br/>surat<br/>tidak<br/>mampu"</li> <li>Aktifkan<br/>fungsi<br/>tambah<br/>surat</li> </ul> | <ul> <li>Input<br/>data<br/>surat<br/>tidak<br/>lengkap</li> <li>Klik<br/>Buat<br/>Surat</li> </ul> | Tampil<br>pesan<br>"Input data<br>tidak boleh<br>kosong" | Data tidak<br>berhasil<br>ditambah                                      | Berhasil   |

| Modul   | Prosedur   | Masukan    | Keluaran    | Hasil      | Kesimpulan |
|---------|------------|------------|-------------|------------|------------|
| yang    | pengujian  |            |             | yang di    |            |
| diuji   |            |            |             | dapat      |            |
| Tambah  | Berhasil : |            |             |            |            |
| Surat   | - Klik     | - Input    | Tampil      | Sistem     | Berhasil   |
| Belum   | tombol     | data surat | pesan       | memeriksa  |            |
| Menikah | "buat      | lengkap    | "Data       | semua      |            |
|         | surat      | - Klik     | berhasil    | data dan   |            |
|         | belum      | Buat       | disimpan"   | surat      |            |
|         | menikah"   | Surat      |             | berhasil   |            |
|         | - Aktifkan |            |             | dibuat     |            |
|         | fungsi     |            |             |            |            |
|         | tambah     |            |             |            |            |
|         | surat      |            |             |            |            |
|         | Gagal :    |            |             |            |            |
|         | - Klik     | - Input    | Tampil      | Data tidak | Berhasil   |
|         | tombol     | data       | pesan       | berhasil   |            |
|         | "buat      | surat      | "Input data | ditambah   |            |
|         | surat      | tidak      | tidak boleh |            |            |
|         | belum      | lengkap    | kosong"     |            |            |
|         | menikah"   | - Klik     |             |            |            |
|         | - Aktifkan | Buat       |             |            |            |
|         | fungsi     | Surat      |             |            |            |
|         | tambah     |            |             |            |            |
|         | surat      |            |             |            |            |

Tabel 5.10 Pengujian Form Surat Belum Menikah

Tabel 5.11 Pengujian Form Surat Kehilangan

| Modul      | Prosedur   | Masuka  | Keluaran | Hasil    | Kesimpula |
|------------|------------|---------|----------|----------|-----------|
| yang diuji | pengujian  | n       |          | yang di  | n         |
|            |            |         |          | dapat    |           |
| Tambah     | Berhasil : |         |          |          |           |
| Surat      | - Klik     | - Input | Tampil   | Sistem   | Berhasil  |
| Kehilanga  | tombol     | data    | pesan    | memeriks |           |
| n          | "buat      | surat   | "Data    | a semua  |           |
|            | surat      | lengkap | berhasil | data dan |           |
|            | kehilanga  | - Klik  | disimpan | surat    |           |
|            | n"         | Buat    | "        | berhasil |           |
|            | - Aktifkan | Surat   |          | dibuat   |           |
|            | fungsi     |         |          |          |           |
|            | tambah     |         |          |          |           |
|            | surat      |         |          |          |           |

| Gagal :    |         |            |            |          |
|------------|---------|------------|------------|----------|
| - Klik     | - Input | Tampil     | Data tidak | Berhasil |
| tombol     | data    | pesan      | berhasil   |          |
| "buat      | surat   | "Input     | ditambah   |          |
| surat      | tidak   | data tidak |            |          |
| kehilanga  | lengkap | boleh      |            |          |
| n"         | - Klik  | kosong"    |            |          |
| - Aktifkan | Buat    |            |            |          |
| fungsi     | Surat   |            |            |          |
| tambah     |         |            |            |          |
| surat      |         |            |            |          |

Tabel 5.12 Pengujian Form Surat Keterangan Usaha

| Modul      | Prosedur   | Masukan | Keluaran   | Hasil      | Kesimpulan |
|------------|------------|---------|------------|------------|------------|
| yang diuji | pengujian  |         |            | yang di    |            |
|            |            |         |            | dapat      |            |
| Tambah     | Berhasil : | 1       | r          |            | 1          |
| Surat      | - Klik     | - Input | Tampil     | Sistem     | Berhasil   |
| Keterangan | tombol     | data    | pesan      | memeriksa  |            |
| Usaha      | "buat      | surat   | "Data      | semua      |            |
|            | surat      | lengkap | berhasil   | data dan   |            |
|            | keterang   | - Klik  | disimpan"  | surat      |            |
|            | an         | Buat    |            | berhasil   |            |
|            | usaha"     | Surat   |            | dibuat     |            |
|            | - Aktifkan |         |            |            |            |
|            | fungsi     |         |            |            |            |
|            | tambah     |         |            |            |            |
|            | surat      |         |            |            |            |
|            | Gagal :    |         | •          |            |            |
|            | - Klik     | - Input | Tampil     | Data tidak | Berhasil   |
|            | tombol     | data    | pesan      | berhasil   |            |
|            | ''buat     | surat   | "Input     | ditambah   |            |
|            | surat      | tidak   | data tidak |            |            |
|            | keterang   | lengkap | boleh      |            |            |
|            | an         | - Klik  | kosong"    |            |            |
|            | usaha"     | Buat    |            |            |            |
|            | - Aktifkan | Surat   |            |            |            |
|            | fungsi     |         |            |            |            |
|            | tambah     |         |            |            |            |
|            | surat      |         |            |            |            |

| Modul  | Prosedur                                                                                                    | Masukan                                                                                                    | Keluaran                                             | Hasil                                                                      | Kesimpulan |
|--------|----------------------------------------------------------------------------------------------------|----------------------------------------------------------------------------------------------------|------------------------------------------------------|----------------------------------------------------------------------------|------------|
| yang   | pengujian                                                                                                    |                                                                                                    |                                                      | yang di                                                                    |            |
| diuji  |                                                                                                    |                                                                                                    |                                                      | dapat                                                                      |            |
| Tambah | Berhasil :                                                                                                    |                                                                                                    |                                                      |                                                                            |            |
| Berita | <ul> <li>Klik<br/>tombol<br/>"tambah<br/>berita"</li> <li>Aktifkan<br/>fungsi<br/>tambah<br/>berita</li> </ul>                                          | <ul> <li>Input<br/>data<br/>berita<br/>lengkap</li> <li>Klik<br/>Simpan</li> </ul>                                      | Tampil<br>pesan<br>"Berita telah<br>ditambahkan<br>" | Tampil<br>data yang<br>ditambah<br>pada<br>halaman<br>tabel data<br>berita | Berhasil   |
|        | Gagal :                                                                                                    |                                                                                                    |                                                      |                                                                            |            |
|        | <ul> <li>Klik<br/>tombol<br/>"tambah<br/>berita"</li> <li>Aktifkan<br/>fungsi<br/>tambah<br/>berita</li> </ul>                                          | <ul> <li>Input<br/>data<br/>berita<br/>tidak<br/>lengkap</li> <li>Klik<br/>Simpan</li> </ul>                            | Tampil<br>pesan<br>"Harap isi di<br>bidang ini"      | Data<br>tidak<br>berhasil<br>ditambah                                      | Berhasil   |
| Ubah   | Berhasil :                                                                                                    |                                                                                                    |                                                      |                                                                            |            |
| Berita | <ul> <li>Pilih data<br/>berita<br/>yang mau<br/>di edit</li> <li>Klik<br/>tombol<br/>"edit"</li> <li>Aktifkan<br/>fungsi<br/>ubah<br/>berita</li> </ul> | <ul> <li>Input<br/>data<br/>berita<br/>yang<br/>telah<br/>diubah<br/>lengkap</li> <li>Klik<br/>"Simpan<br/>"</li> </ul> | Tampil<br>pesan "Data<br>berhasil<br>diperbarui"     | Tampil<br>data yang<br>diubah<br>pada<br>halaman<br>tabel data<br>berita   | Berhasil   |
|        | Gagal :                                                                                                    | I _                                                                                                    |                                                      |                                                                            |            |
|        | <ul> <li>Pılıh data<br/>berita<br/>yang mau<br/>diedit</li> <li>Klik<br/>tombol<br/>"edit"</li> <li>Aktifkan<br/>fungsi</li> </ul>                      | - Input<br>data<br>berita<br>yang<br>telah<br>diubah<br>tidak<br>lengkap<br>- Klik                                      | Tampıl<br>pesan<br>"Harap isi di<br>bidang ini"      | Data<br>tidak<br>berhasil<br>diubah                                        | Berhasil   |

Tabel 5.13 Pengujian Menu Data Berita

|        | ubah<br>Berita                                                                                                    | tombol<br>"Simpan<br>"                             |                                               |                                                                  |          |
|--------|----------------------------------------------------------------------------------------------------|----------------------------------------------------|-----------------------------------------------|------------------------------------------------------------------|----------|
| Hapus  | Berhasil :                                                                                                    |                                                    |                                               |                                                                  |          |
| Berita | <ul> <li>Pilih data<br/>yang<br/>akan<br/>dihapus</li> <li>Klik<br/>tombol<br/>"Hapus"</li> <li>Tampil<br/>pesan<br/>"Yakin<br/>ingin<br/>menghap<br/>us data<br/>ini?"<br/>beserta<br/>tombol<br/>"Ya,<br/>Hapus<br/>data" dan<br/>"Batalkan<br/>"</li> </ul> | - Klik<br>"Hapus"<br>- Klik "Ya,<br>Hapus<br>Data" | Tampil<br>pesan "data<br>berhasil<br>dihapus" | Data yang<br>dipilih<br>terhapus<br>dari tabel<br>data<br>berita | Berhasil |
|        | Gagal :                                                                                                    | l                                                  | l                                             |                                                                  |          |
|        | <ul> <li>Pilih data<br/>yang<br/>akan<br/>dihapus</li> <li>Klik<br/>tombol<br/>"Hapus"</li> <li>Tampil<br/>pesan<br/>"Yakin<br/>ingin<br/>menghap<br/>us data<br/>ini?"<br/>beserta<br/>tombol<br/>"Ya,<br/>Hapus<br/>data" dan<br/>"Batalkan</li> </ul>       | - Klik<br>"Hapus"<br>- Klik<br>"Batalka<br>n"      | Tampil ke<br>halaman<br>tabel data<br>berita  | Data yang<br>dipilih<br>tidak<br>terhapus                        | Berhasil |

| 22 |  |  |
|----|--|--|
|    |  |  |
|    |  |  |
|    |  |  |

| Modul      | Prosedur     | Masukan  | Keluaran    | Hasil      | Kesimpulan |
|------------|--------------|----------|-------------|------------|------------|
| yang diuji | pengujian    |          |             | yang di    | _          |
|            |              |          |             | dapat      |            |
| Tambah     | Berhasil :   |          |             |            |            |
| Pengguna   | - Klik       | - Input  | Tampil      | Tampil     | Berhasil   |
|            | tombol       | data     | pesan       | data yang  |            |
|            | "Tambah      | akun     | "Data       | ditambah   |            |
|            | Pengguna     | lengkap  | berhasil    | pada       |            |
|            | "            | - Klik   | disimpan"   | halaman    |            |
|            | - Aktifkan   | Simpan   |             | tabel data |            |
|            | fungsi       |          |             | akun       |            |
|            | tambah       |          |             | pengguna   |            |
|            | pengguna     |          |             |            |            |
|            | Gagal :      |          |             |            |            |
|            | - Klik       | - Input  | Tampil      | Data       | Berhasil   |
|            | tombol       | data     | pesan       | tidak      |            |
|            | "Tambah      | penggun  | "Input data | berhasil   |            |
|            | Pengguna     | a tidak  | tidak boleh | ditambah   |            |
|            | "            | lengkap  | kosong"     |            |            |
|            | - Aktifkan   | - Klik   |             |            |            |
|            | fungsi       | Simpan   |             |            |            |
|            | tambah       |          |             |            |            |
|            | pengguna     |          |             |            |            |
| Ubah       | Berhasil :   |          |             |            |            |
| Pengguna   | - Pilih      | - Input  | Tampil      | Tampil     | Berhasil   |
|            | akun         | data     | pesan       | data yang  |            |
|            | pengguna     | penggun  | "Data       | diubah     |            |
|            | yang mau     | a yang   | berhasil    | pada       |            |
|            | di edit      | telah    | diperbarui" | halaman    |            |
|            | - Klik       | diubah   |             | tabel      |            |
|            | tombol       | lengkap  |             | akun       |            |
|            | "edit"       | - Klik   |             | pengguna   |            |
|            | - Aktifkan   | "Update" |             |            |            |
|            | fungsi       |          |             |            |            |
|            | ubah         |          |             |            |            |
|            | pengguna     |          |             |            |            |
|            | Gagal :      |          |             | •          |            |
|            | - Pilih data | - Input  | Tampil      | Data       | Berhasil   |
|            | pengguna     | data     | pesan       | tidak      |            |
|            | yang mau     | penggun  | "Harap isi  | berhasil   |            |
|            | diedit       | a yang   | di bidang   | diubah     |            |

# Tabel 5.14 Pengujian Menu Akun Pengguna

|          | - Klik           | telah       | ini"       |            |          |
|----------|------------------|-------------|------------|------------|----------|
|          | - Kiik<br>tombol | diubab      | 1111       |            |          |
|          | "adit"           | tidal       |            |            |          |
|          |                  |             |            |            |          |
|          | - Aktiikan       | Тепдкар     |            |            |          |
|          | fungsi           | - Klik      |            |            |          |
|          | ubah             | tombol      |            |            |          |
|          | pengguna         | "Update"    |            |            |          |
| Hapus    | Berhasil :       |             |            |            |          |
| Pengguna | - Pilih data     | - Klik      | Tampil     | Data       | Berhasil |
|          | yang             | "Hapus"     | pesan      | yang       |          |
|          | akan             | - Klik "Ya, | "data      | dipilih    |          |
|          | dihapus          | Hapus       | berhasil   | terhapus   |          |
|          | - Klik           | Data"       | dihapus"   | dari tabel |          |
|          | tombol           | Duiu        | unupus     | data       |          |
|          | "Hanus"          |             |            | nengguna   |          |
|          | Tompil           |             |            | pengguna   |          |
|          | - Tampi          |             |            |            |          |
|          | "Vokin           |             |            |            |          |
|          | ingin            |             |            |            |          |
|          | ingin<br>        |             |            |            |          |
|          | mengnap          |             |            |            |          |
|          | us data          |             |            |            |          |
|          | 111?"            |             |            |            |          |
|          | beserta          |             |            |            |          |
|          | tombol           |             |            |            |          |
|          | "Ya,             |             |            |            |          |
|          | Hapus            |             |            |            |          |
|          | data" dan        |             |            |            |          |
|          | "Batalkan        |             |            |            |          |
|          | "                |             |            |            |          |
|          | Gagal :          |             |            |            |          |
|          | - Pilih data     | - Klik      | Tampil ke  | Data       | Berhasil |
|          | vang             | "Hapus"     | halaman    | vang       |          |
|          | akan             | - Klik      | tabel data | dinilih    |          |
|          | dihapus          | "Batalka    | nengguna   | tidak      |          |
|          | - Klik           | n"          | pengguna   | terhanus   |          |
|          | - KIK<br>tombol  | 11          |            | ternapus   |          |
|          | "Hopus"          |             |            |            |          |
|          | Tapus            |             |            |            |          |
|          |                  |             |            |            |          |
|          | pesan            |             |            |            |          |
|          | Yakin            |             |            |            |          |
|          | ingin            |             |            |            |          |
|          | menghap          |             |            |            |          |
|          | us data          |             |            |            |          |
|          | ini?"            |             |            |            |          |
|          | beserta          |             |            |            |          |
|          | tombol           |             |            |            |          |

| "Ya,<br>Hapus                |  |  |
|------------------------------|--|--|
| data'' dan<br>"Batalkan<br>" |  |  |

| Modul      | Prosedur     | Masukan     | Keluaran  | Hasil      | Kesimpula |  |
|------------|--------------|-------------|-----------|------------|-----------|--|
| yang diuji | pengujian    |             |           | yang di    | n         |  |
|            |              |             |           | dapat      |           |  |
| Tambah     | Berhasil :   | _           | ·         |            |           |  |
| Pengajuan  | - Klık       | - Input     | Tampil ke | Tampil     | Berhasıl  |  |
| surat      | menu         | data        | halaman   | data yang  |           |  |
|            | "Pengaju     | pengajua    | list      | ditambah   |           |  |
|            | an Surat"    | n surat     | pengajua  | pada       |           |  |
|            | - Aktifkan   | lengkap     | n dan     | halaman    |           |  |
|            | fungsi       | - Klik      | data      | tabel list |           |  |
|            | tambah       | Buat        | ditambah  | pengajua   |           |  |
|            | pengajua     | Surat       | pada      | n          |           |  |
|            | n surat      |             | halaman   |            |           |  |
|            |              |             | list      |            |           |  |
|            |              |             | pengajua  |            |           |  |
|            |              |             | n         |            |           |  |
|            | Gagal :      |             |           |            |           |  |
|            | - Klik       | - Input     | Tampil ke | Data       | Berhasil  |  |
|            | menu         | data        | halaman   | tidak      |           |  |
|            | "pengaju     | penggun     | pengajua  | berhasil   |           |  |
|            | an surat"    | a tidak     | n surat   | ditambah   |           |  |
|            | - Aktifkan   | lengkap     |           |            |           |  |
|            | fungsi       | - Klik      |           |            |           |  |
|            | tambah       | Simpan      |           |            |           |  |
|            | pengaiua     | I I         |           |            |           |  |
|            | n surat      |             |           |            |           |  |
|            | ii Sulut     |             |           |            |           |  |
|            |              |             |           |            |           |  |
| Hapus      | Berhasil :   | 1           | l         | 1          | L         |  |
| Pengajuan  | - Pilih data | - Klik      | Tampil    | Data yang  | Berhasil  |  |
| surat      | vang         | "Hapus"     | pesan     | dipilih    |           |  |
|            | akan         | - Klik "Ya. | ''data    | terhapus   |           |  |
|            | dihapus      | Hapus       | berhasil  | dari tabel |           |  |
|            | - Klik       | Data"       | dihapus"  | list       |           |  |
|            | tombol       | -           | 1         | pengajua   |           |  |
|            | "Hapus"      |             |           | n          |           |  |

# Tabel 5.15 Pengujian Form Pengajuan Surat

| - Tampil<br>pesan<br>"Yakin<br>ingin<br>menghap<br>us data<br>ini?"<br>beserta<br>tombol<br>"Ya,<br>Hapus<br>data" dan<br>"Batalkan<br>"                                                                                                    |                                               |                                                             |                                           |          |
|----------------------------------------------------------------------------------------------------|-----------------------------------------------|-------------------------------------------------------------|-------------------------------------------|----------|
| Gagal :                                                                                                    |                                               |                                                             |                                           |          |
| <ul> <li>Pilih data<br/>yang<br/>akan<br/>dihapus</li> <li>Klik<br/>tombol<br/>"Hapus"</li> <li>Tampil<br/>pesan<br/>"Yakin<br/>ingin<br/>menghap<br/>us data<br/>ini?"<br/>beserta<br/>tombol<br/>"Ya,<br/>Hapus<br/>data" dan<br/>"Batalkan"</li> </ul> | - Klik<br>"Hapus"<br>- Klik<br>"Batalka<br>n" | Tampil ke<br>halaman<br>tabel data<br>list<br>pengajua<br>n | Data yang<br>dipilih<br>tidak<br>terhapus | Berhasil |

| Tabel 5.16 Pengujiar | n Menu Register |
|----------------------|-----------------|
|----------------------|-----------------|

| Modul<br>yang<br>diuji | Prosedur<br>pengujian | Masukan | Keluaran | Hasil yang<br>di dapat | Kesimpulan |
|------------------------|-----------------------|---------|----------|------------------------|------------|
| Register               | Berhasil :            |         |          |                        |            |

| <ul> <li>Klik<br/>tombol<br/>"Register<br/>"</li> <li>Aktifkan<br/>fungsi<br/>Register</li> </ul> | <ul> <li>Input<br/>data nik<br/>sesuai<br/>terdaftar<br/>di<br/>database</li> <li>Input<br/>email<br/>dan<br/>passwor<br/>d</li> <li>Klik<br/>tombol<br/>register</li> </ul> | Tampil<br>Pesan<br>"Berhasil<br>membuat<br>akun<br>silahkan<br>login"         | Tampil<br>Pesan<br>"Berhasil<br>membuat<br>akun<br>silahkan<br>login" dan<br>tampil ke<br>halaman<br>login            | Berhasil |
|---------------------------------------------------------------------------------------------------|----------------------------------------------------------------------------------------------------|-------------------------------------------------------------------------------|----------------------------------------------------------------------------------------------------|----------|
| Gagal :                                                                                           |                                                                                                    |                                                                               |                                                                                                    |          |
| <ul> <li>Klik<br/>tombol<br/>"Register<br/>"</li> <li>Aktifkan<br/>fungsi<br/>Register</li> </ul> | <ul> <li>Input<br/>data nik<br/>tidak<br/>terdaftar<br/>di<br/>database</li> <li>Klik<br/>tombol<br/>register</li> </ul>                                                     | Tampil<br>pesan "Data<br>NIK tidak<br>ada,<br>silahkan<br>hubungi<br>petugas" | Tampil<br>pesan<br>"Data NIK<br>tidak ada,<br>silahkan<br>hubungi<br>petugas"<br>dan tampil<br>ke halaman<br>register | Berhasil |
| <ul> <li>Klik<br/>tombol<br/>"Register"</li> <li>Aktifkan<br/>fungsi<br/>register</li> </ul>      | Tidak<br>mengisi<br>data<br>register                                                                                                    | Tampil<br>pesan<br>"Input data<br>tidak boleh<br>kosong"                      | Tampil<br>pesan<br>"Input data<br>tidak boleh<br>kosong"                                                              | Berhasil |

| Fabel 5.17 Penguj | ian Menu ` | Validasi S | Surat |
|-------------------|------------|------------|-------|
|-------------------|------------|------------|-------|

| Modul<br>yang<br>diuji | Prosedur<br>pengujian                                                                    | Masukan                                             | Keluaran                                        | Hasil<br>yang di<br>dapat                       | Kesimpulan |
|------------------------|------------------------------------------------------------------------------------------|-----------------------------------------------------|-------------------------------------------------|-------------------------------------------------|------------|
| Acc                    | Berhasil :                                                                               |                                                     |                                                 |                                                 |            |
| Surat                  | <ul> <li>Klik<br/>tombol<br/>"ACC"</li> <li>Aktifkan<br/>fungsi acc<br/>surat</li> </ul> | - Klik<br>"ACC"<br>- Klik "Ya,<br>Acc Surat<br>Ini" | Tampil<br>pesan<br>"Data<br>berhasil<br>di ACC" | Tampil<br>pesan<br>"Data<br>berhasil di<br>ACC" | Berhasil   |
|                        | Gagal :                                                                                  |                                                     |                                                 | -                                               |            |

|       | <ul> <li>Klik<br/>tombol<br/>"ACC"</li> <li>Aktifkan<br/>fungsi acc<br/>surat</li> </ul>                         | - Klik<br>"ACC"<br>- Klik<br>"Batalkan<br>"        | Tampil ke<br>halaman<br>validasi<br>surat        | Data tidak<br>di<br>tambahkan                    | Berhasil |
|-------|----------------------------------------------------------------------------------------------------|----------------------------------------------------|--------------------------------------------------|--------------------------------------------------|----------|
| Hapus | Berhasil :                                                                                                    |                                                    |                                                  |                                                  |          |
| Surat | <ul> <li>Klik<br/>tombol<br/>"Hapus"</li> <li>Aktifkan<br/>fungsi<br/>hapus surat</li> </ul>                     | - Klik<br>"hapus"<br>- Klik "Ya,<br>Hapus<br>Data" | Tampil<br>pesan<br>"Data<br>berhasil<br>dihapus" | Tampil<br>pesan<br>"Data<br>berhasil<br>dihapus" | Berhasil |
|       | <ul> <li>Klik</li> <li>tombol</li> <li>"Hapus"</li> <li>Aktifkan</li> <li>fungsi</li> <li>hapus surat</li> </ul> | - Klik<br>"Hapus"<br>- Klik<br>"Batalkan<br>"      | Tampil ke<br>halaman<br>validasi<br>surat        | Data tidak<br>di<br>tambahkan                    | Berhasil |

## 5.2 ANALISIS HASIL YANG DICAPAI OLEH SISTEM

Adapun analisis hasil yang dicapai oleh sistem informasi administrasi kependudukan yang telah dibangun untuk mengatasi permasalahan yang terjadi pada Kantor Desa Rantau Puri Kabupaten Batanghari adalah sebagai berikut :

- Sistem dirancang dapat mempercepat proses permohanan layanan surat administrasi kependuduk dikarenakan terdapat fitur pengurusan surat secara online yang memudahkan penduduk tidak perlu datang ke kantor secara langsung dan tinggal menunggu hasil surat jika telah selesai untuk mengambil surat saja.
- 2. Sistem dirancang juga dapat melakukan penyebaran informasi layanan administrasi kependudukan secara cepat dan luas dengan mengakses website

sehingga memudahkan penduduk mendapatkan informasi terbaru tanpa harus ke kantor secara langsung untuk melihat berita dan pengumuman.

Adapun kelebihan dari sistem baru ini adalah sebagai berikut :

- Sistem memberikan kemudahan bagi masyarakat untuk mendapatkan informasi secara online untuk layanan administrasi kependudukan dan juga dapat mengajukan permohonan surat kepada kantor desa Rantau puri kabupaten Batanghari.
- Sistem dirancang memudahkan pihak Kantor Desa Rantau Puri Kabupaten Batanghari dalam mempercepat dan meningkatkan layanan administrasi kependudukan yang diberikan kepada masyarakat.
- Sistem dapat melakukan pencadangan data dengan menyediakan fitur pengunduhan data.

Adapun kekurangan dari sistem baru ini adalah sebagai berikut :

- 1. Sistem belum dapat memberikan informasi melalui SMS sehingga memudahkan untuk penyebaran informasi.
- 2. Kekurangan dari program ini tidak memiliki menu help, sebagai petunjuk untuk aktor tentang program yang dibuat.
- 3. Proses pembuatan surat yang melibatkan konversi dokumen Word (doc) ke format pdf dapat di selesaikan dalam waktu 10 detik atau bahkan lebih cepat.

Dari kelebihan dan kekurangan sistem diatas, dapat disimpulkan bahwa perangkat lunak ini dapat meminimalisir terjadinya kehilangan data, kesalahan penginputan data, lebih menghemat waktu, dan diproses lebih cepat serta akurat sehingga dapat membantu dalam pelayanan administrasi pada Kantor Desa Rantau Puri Kabupaten Batanghari.